## **PANDUAN**

# PENGGUNAAN APLIKASI SIMPKB PENDIDIKAN DAN PELATIHAN KURIKULUM 2013 (DIKLAT K13)

#### **Untuk Admin P4TK**

(Pusat Pengembangan dan Pemberdayaan Pendidik dan Tenaga Kependidikan)

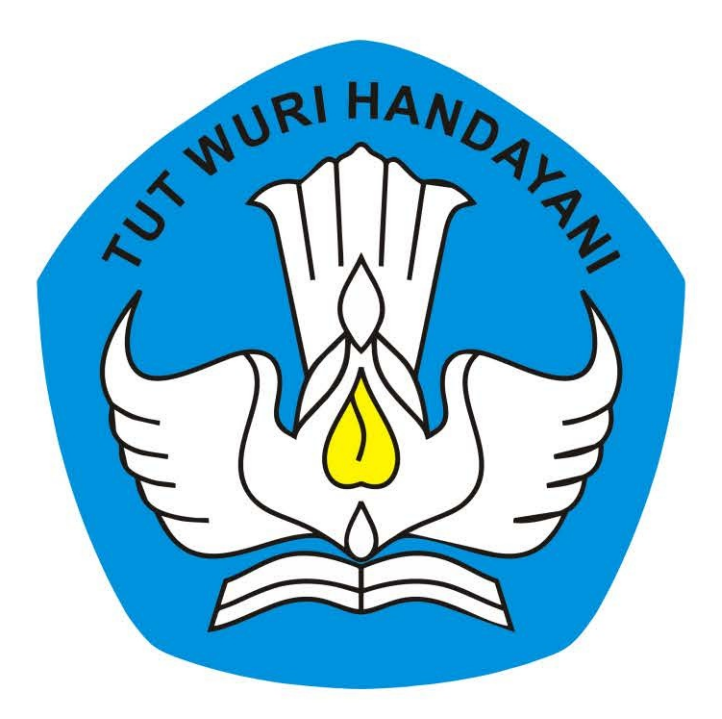

# KEMENTERIAN PENDIDIKAN DAN KEBUDAYAAN REPUBLIK INDONESIA

2018

## **Table of Contents**

| Introduction                                               | 1.1     |
|------------------------------------------------------------|---------|
| Kelola Akun                                                | 1.2     |
| Kelola Akun Institusi                                      | 1.2.1   |
| Cetak Akun Institusi                                       | 1.2.1.1 |
| Kelola Admin/Operator Instansi                             | 1.2.2   |
| Tambah Admin/Operator Instansi                             | 1.2.2.1 |
| Cetak Ulang Aktivasi Akun                                  | 1.2.2.2 |
| Edit Akun Admin/Operator Lembaga                           | 1.2.2.3 |
| Non-Aktif Akun Admin/Operator Lembaga                      | 1.2.2.4 |
| Kelola Layanan Admin/Operator Lembaga                      | 1.2.3   |
| Login/Aktivasi Layanan Admin/Operator Lembaga              | 1.2.3.1 |
| Reset Password Login Admin/Operator Lembaga                | 1.2.3.2 |
| Kelola Fasilitator dan Widyaiswara oleh P4TK               | 1.3     |
| Persetujuan Ajuan Fasilitator dan Widyaiswara Mapel dan KS | 1.3.1   |
| Kelola Kelas Diklat IN KS                                  | 1.3.1.1 |
| Akhiri Kelas dan Set Kelulusan Peserta Kelas Diklat IN KS  | 1.3.1.2 |
| Kelola Instruktur Pengawas (IN Pengawas)                   | 1.3.2   |
| Tambah Ajuan Instruktur Pengawas                           | 1.3.2.1 |
| Buat Kelas IN Pengawas oleh Admin K13 P4TK                 | 1.3.2.2 |
| Set Peserta Kelas IN Pengawas                              | 1.3.2.3 |
| Mulai Kelas Diklat IN Pengawas                             | 1.3.2.4 |
| Akhiri Kelas dan Set Kelulusan Peserta                     | 1.3.2.5 |
| Tambah Widyaiswara                                         | 1.3.3   |
| Tambah Widyaiswara Mapel dari GTK                          | 1.3.3.1 |
| Tambah Widyaiswara Mapel dari non-GTK                      | 1.3.3.2 |
| Tambah Widyaiswara Mapel dan KS                            | 1.3.3.3 |
| Cetak Akun Fasilitator / Widyaiswara                       | 1.3.4   |
| Ubah Data Fasilitator / Widyaiswara                        | 1.3.5   |
| Non-Aktifkan dan Hapus Data Fasilitator / Widyaiswara      | 1.3.6   |
| Unduh Daftar Fasilitator / Widyaiswara                     | 1.3.7   |
| Kelola Kelas Diklat K13 Mandiri oleh P4TK                  | 1.4     |
| Persetujuan Ajuan Kelas Diklat K13 Mandiri oleh P4TK       | 1.4.1   |
| Batal Persetujuan Ajuan Kelas Diklat K13 Mandiri oleh P4TK | 1.4.2   |

## PANDUAN PENGGUNAAN APLIKASI SIMPKB

### PENDIDIKAN DAN PELATIHAN KURIKULUM 2013 (DIKLAT K13)

untuk Admin P4TK (Pusat Pengembangan dan Pemberdayaan Pendidik dan Tenaga Kependidikan)

KEMENTERIAN PENDIDIKAN DAN KEBUDAYAAN REPUBLIK INDONESIA

## 1. Kelola Akun

Prosedur ini dilakukan oleh admin Kemendikbud untuk mendistribusikan akun SIM PKB kepada instansi-instansi dibawahnya.

## 1.1 Kelola Akun Institusi

Prosedur ini dilakukan oleh Admin Kemendikbud K13.

#### 1.1.1 Cetak Akun Intitusi

Admin Kemendikbud dapat mencetak akun intitusi LPMP, P4TK, ataupun Dinas Pendidikan Provinsi dan Kota/Kabupaten tiaptiap daerah dan mendistribusikannya, berikut langkah singkat cetak akun institusi oleh admin Kemendikbud :

- 1. Login pada layanan https://app.simpkb.id/
- 2. Masukan username dan password login Anda.

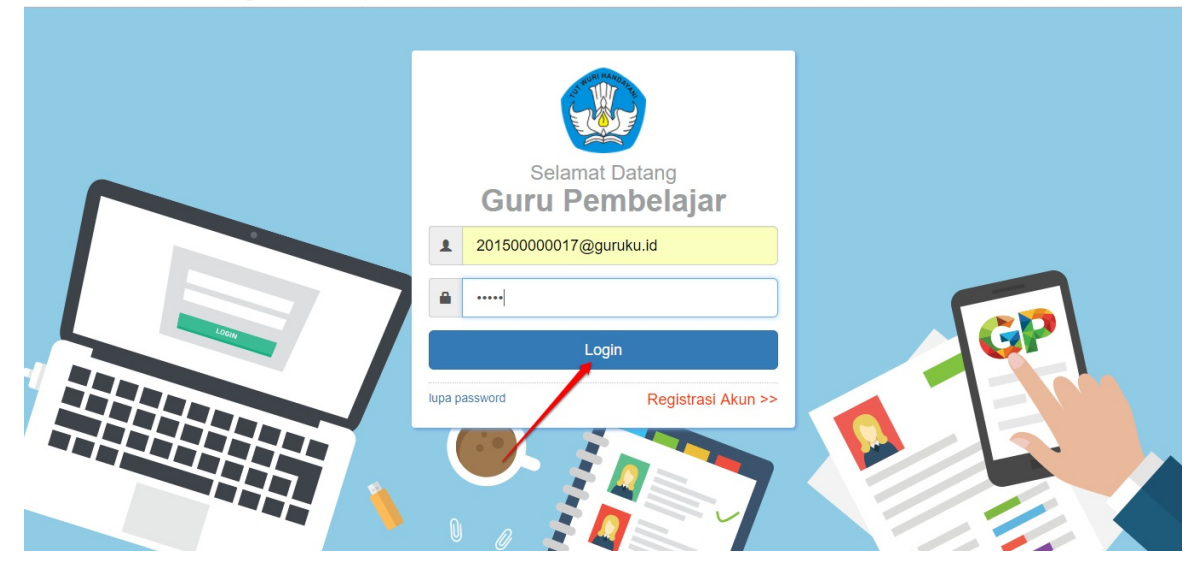

3. Selanjutnya, pilih menu AKUN INSTITUSI.

| DEMO       | Beranda                                                |                                   |                                                                                             | 厉 yaumil akh                                                              |
|------------|--------------------------------------------------------|-----------------------------------|---------------------------------------------------------------------------------------------|---------------------------------------------------------------------------|
| Ke<br>Pr   | elola Ajuan<br>rog.Keahlian Ganda                      | Kelola Ajuan PPG                  | Akun dan Data GTK                                                                           | Direktori Sekolah                                                         |
| Per<br>Pro | ngelolaan daftar ajuan<br>ng Keahlian Ganda            | Pengelolaan daftar ajuan PPG      | Pencarian informasi mengenai GTK                                                            | Pencarian informasi mengenai<br>Sekolah                                   |
|            | *                                                      | Ŷ                                 | *                                                                                           | Akun Admin Kemdikhud                                                      |
| М          | laster Konten                                          | Master Kecamatan                  | Akun Institusi                                                                              | Pusat                                                                     |
| Per<br>ma  | ngelolaan Master Konten dari<br>Iteri pelajaran Diklat | Pengelolaan Data Master Kecamatan | Pengelolaan Daftar Akun Institusi<br>P4TK, Akun Institusi Propinsi , Akun<br>Institusi Kota | Pengelolaan Daftar Akun Admin<br>Kementerian Pendidikan dan<br>Kebudayaan |

4. Pada halaman Kelola Akun, tentukan terlebih dahulu jenis institusinya. Klik pada bagian jenis institusi seperti gambar dibawah ini.

| DEMO | Kelola Akun                           | klik untuk memilih                                            |        | 🍺 ya | umil akhir |
|------|---------------------------------------|---------------------------------------------------------------|--------|------|------------|
| Daft | ar Akun Institusi <mark>P4TK 🔹</mark> | jenis akun institusi                                          |        | ٩    | c          |
| 8    | P4TK Bahasa                           | Jalan Gardu, Srengseng Sawah, Jagakarsa Jakarta Selatan 12640 | Status |      | 1          |
|      | P4TK Bidang Bangunan dan Listrik      | Jalan Setiabudi No. 75, Helvetla                              | Status |      | :          |
| 8    | P4TK Bidang Bangunan dan Listrik      | Jalan Setiabudi No. 75, Helvetia                              | Status |      | :          |
| 8    | P4TK Bidang Otomotif dan Elektronika  | Jalan Teluk Mandar Arjosari, Tromol Pos 5 Malang, Jawa Timur  | Status |      | ÷          |
| 8    | P4TK Bisnis dan Pariwisata            | Jalan Raya Parung Km. 22-23 Bojongsari, Depok                 | Status |      | ÷          |

5. Pada kotak dialog yang muncul, pilih jenis Institusi yang diinginkan.

| 💑 🚍 Kelola Akun              |                                                 |             | 🥡 yaumil akhir |
|------------------------------|-------------------------------------------------|-------------|----------------|
| Daftar Akun Institusi P4TK 🔹 | Pilih Jenis Akun Institusi                      |             | Q C            |
| P4TK Bahasa                  | Akun Institusi Ipmp                             | ,           | :              |
| P4TK Bidang Bangunan dan L   |                                                 | BATAL PILIH | :              |
| B P4TK Bidang B pilih akun   | Institusi LPMP Jatan Seliabuid No. 75, Helvetia | Status      | :              |

6. Anda akan ditampilkan daftar intitusi pada masing-masing daerah. Untuk mencetak akun institusi pada tiap-tiap daerah, klik tombol opsi seperti gambar dibawah ini dan pilih opsi menu **Reset Password.** 

| DEMO | Kelola Akun                                           |        | 🧊 yaumil akhir |
|------|-------------------------------------------------------|--------|----------------|
| Daft | ar Akun Institusi LPMP 🔹                              |        | Q C            |
| 8    | LPMP Prop. Aceh<br>propinsi: Aceh                     | Status |                |
| 8    | LPMP Prop. Sumatera Utara<br>propinsi: Sumatera Utara | Status | Reset Password |
| 8    | LPMP Prop. Sumatera Barat<br>propinsi: Sumatera Barat | Status | 2 :            |
| 8    | LPMP Prop. Riau<br>propinsi: Riau                     | Status | 1              |
| 8    | LPMP Prop. Jambi<br>propinsi: Jambi                   | Status | i i            |

- 7. Pada kotak dialog yang muncul, klik **YA** untuk mengkonfirmasi.
- 8. Selanjutnya, cetak dan serahkan surat akun institusi tersebut kepada Lembaga yang bersangkutan untuk digunakan login.

|                                                                                                    |                                                                                                    |                                                                                                    | _                                                                             |                                                                                                    |                                    |
|----------------------------------------------------------------------------------------------------|----------------------------------------------------------------------------------------------------|----------------------------------------------------------------------------------------------------|-------------------------------------------------------------------------------|----------------------------------------------------------------------------------------------------|------------------------------------|
| PENGEMBANGAN KE                                                                                                    | PROFESIAN BEF                                                                                                    | ES LAYANAN<br>RELANJUTAN - DIRJEN GT                                                                                                    | K - KEM                                                                       | ENDIKBUD RI                                                                                                    | ar.2016031132                      |
| Kenada vth                                                                                                    |                                                                                                    | Tar                                                                                                    | nggal                                                                         | : 31 Oktober 2017                                                                                                    |                                    |
| LPMP Prop. Acc                                                                                                    | ah                                                                                                    | Pe                                                                                                    | rihal                                                                         | : Surat Akun Login                                                                                                   | PKB                                |
| di LPMP Prop. Aceh                                                                                                    | 1                                                                                                    |                                                                                                    |                                                                               | . annani hanna                                                                                                    |                                    |
| Dengan hormat,                                                                                                    |                                                                                                    |                                                                                                    |                                                                               |                                                                                                    |                                    |
| Descentances Kern                                                                                                    | facine Redelachu                                                                                                    | (D/D) menunation I suspen                                                                                                    | Demt                                                                          |                                                                                                    | na haal Gunudan                    |
| Pengembangan Kepro<br>Tenana Kependidikan                                                                                                    | /GTK) di Indonesi                                                                                                    | an (PKB) merupakan Layana<br>a. Layanan ini diselenggaraka                                                                                                    | in Pemp                                                                       | Selajaran secara onli<br>Direktorat Jendral GTR                                                                      | ne bagi Guru dan<br>C. Kementerian |
|                                                                                                    | for such as a such as                                                                                                    | densels deles see also                                                                                                    | onk alk of                                                                    | busiling CTV dilade                                                                                                  | nesia.                             |
| Pendidikan dan Kebud                                                                                                    | layaan Republik Ir                                                                                                    | noonesia, dalam rangka menir                                                                                                    | C. N. B. M. B.                                                                | n Kualitas GTK di Indo                                                                                               |                                    |
| Pendidikan dan Kebut                                                                                                    | layaan Republik Ir                                                                                                    | ioonesia, dalam rangka menir                                                                                                    | Grana                                                                         | r kualitas GTK di Indo                                                                                               |                                    |
| Pendidikan dan Kebud<br>Melalui surat ini, kami                                                                                                 | dayaan Republik Ir<br>memberitahukan I                                                                                        | bahwa Anda RESMI TERCAT/                                                                                                    | AT SEB                                                                        | AGAI ADMIN di dalam                                                                                                  | layanan PKB                        |
| Pendidikan dan Kebut<br>Melalui surat ini, kami<br>dengan akun sbb.:                                                                            | dayaan Republik Ir<br>memberitahukan I                                                                                        | bahwa Anda RESMI TERCAT/                                                                                                    | AT SEB                                                                        | AGAI ADMIN di dalam                                                                                                  | layanan PKB                        |
| Pendidikan dan Kebut<br>Melalui surat ini, kami<br>dengan akun sbb.:                                                                            | dayaan Republik Ir<br>memberitahukan I<br>USERNAME                                                                            | bahwa Anda RESMI TERCAT/<br>811008@gunkw.id                                                                                                    | AT SEB                                                                        | AGAI ADMIN di dalam                                                                                                  | n layanan PKB                      |
| Pendidikan dan Kebut<br>Melalui surat ini, kami<br>dengan akun sbb.:                                                                            | Sayaan Republik Ir<br>memberitahukan I<br>USERNAME<br>PASSWORD                                                                | bahwa Anda RESMI TERCAT/<br>811008@gunku.id<br>12345                                                                                                    | AT SEB                                                                        | AGAI ADMIN di dalam                                                                                                  | a layanan PKB                      |
| Pendidikan dan Kebuc<br>Melalui surat ini, kami<br>dengan akun sbb.:<br>Gunakan informasi dia                                                   | Jayaan Republik Ir<br>memberitahukan I<br>USERNAME<br>PASSWORD<br>atas untuk melakui                                          | bonesa, aaam rangka menin<br>bahwa Anda RESMI TERCAT/<br>811008@gunikwid<br>12345<br>aan Aktivasi pada alamat berk                                                                             | AT SEB                                                                        | AGAI ADMIN di dalam                                                                                                  | h layanan PKB                      |
| Pendidikan dan Kebuc<br>Melalui surat ini, kami<br>dengan akun sbb.:<br>Gunakan informasi dia<br>Untuk informasi dan p                          | layaan Republik Ir<br>memberitahukan I<br>USERNAVE<br>PASSWORD<br>Itas untuk melakul<br>anduan selengkap                      | bonesia, dalam rangka menin<br>bahwa Anda RESMI TERCAT/<br>811606@gunuku.id<br>12345<br>kan Aktivasi pada alamat berk<br>nya dapat diakses di <u>https//as</u>                                 | AT SEB                                                                        | AGAJ ADMIN di dalam                                                                                                  | h layanan PKB                      |
| Pendidikan dan Kebu<br>Melalui sunat ini, kami<br>dengan akun sbb.:<br>Gunakan informasi dia<br>Untuk informasi dan pu<br>Jika ada kendala dapa | Sayaan Republik Ir<br>memberitahukan I<br>USERNAVE<br>PASSWORD<br>itas untuk melakul<br>anduan selengkap<br>it menghubungi Ak | bonesia, dalam rangka menir<br>bahwa Anda RESMI TERCAT/<br>811608@gunukudd<br>12345<br>kan Aktivasi pada alamat berik<br>mya dapat diakses di <u>https/lag</u><br>dmin Pusat PKB melalui email | AT SEB                                                                        | AGAI ADMIN di dalam                                                                                                  | h layanan PKB                      |
| Pendidikan dan Kebuc<br>Melalui sunat ini, kami<br>dengan akun sbb.:<br>Gunakan informasi dia<br>Untuk informasi dan p<br>Jika ada kendala dapa | layaan Republik Ir<br>memberitahukan I<br>USERNAME<br>PASSWORD<br>Itas untuk melakui<br>anduan selengkap<br>at menghubungi Ar | bonesa, daam rangka menin<br>bahwa Anda RESMI TERCAT/<br>12345<br>kan Aktivasi pada alamat berk<br>nya dapat diakses di <u>https/lap</u><br>dmin Pusat PKB melalui email                       | AT SEB<br>kut: <u>http:</u><br>sp.simpi                                       | AGAI ADMIN di dalam<br>AGAI ADMIN di dalam<br>Mgponline.dev<br>Ibid<br>Igunupembelajar.ki                            | 1 layanan PKB                      |
| Pendidikan dan Kebuc<br>Melalui sunat ini, kami<br>dengan akun sbb.:<br>Gunakan informasi da<br>Untuk informasi dan p<br>Jika ada kendala dapa  | layaan Republik Ir<br>memberitahukan I<br>USERNAWE<br>PASSWORD<br>Itas untuk melakul<br>anduan selengkap<br>at menghubungi Ad | bahwa Anda RESMI TERCAT/<br>811008@gunukuki<br>12345<br>kan Aktivasi pada alamat berk<br>nya dapat diakses di <u>https//ap</u><br>timin Pusat PKB melalul email                                | AT SEB<br>kut: <u>http:</u><br>pp.simpi<br>I di infog<br>karta, 31            | AGAI ADMIN di dalam<br>AGAI ADMIN di dalam<br>Algoonline.dev<br>Libid<br>Sgurupembelajar.id                          | 1 layanan PKB                      |
| Pendidikan dan Kebuc<br>Melalui sunat ini, kami<br>dengan akun sbb.:<br>Gunakan informasi dia<br>Untuk informasi dan p<br>Jika ada kendala dapa | layaan Republik Ir<br>memberitahukan I<br>USERNAME<br>PASSWORD<br>Itas untuk melakui<br>anduan selengkap<br>at menghubungi Ar | bonesa, daam rangka menin<br>bahwa Anda RESMI TERCAT/<br>12345<br>kan Aktivasi pada alamat berk<br>mya dapat diakses di <u>htips/Jap</u><br>dmin Pusat PKB melalui email<br>Ho                 | AT SEB<br>kut: <u>http:</u><br>pp.simpi<br>I di info@<br>karta, 3*<br>rmat ka | AGAI ADMIN di dalam<br>AGAI ADMIN di dalam<br>Mgponline.dev<br>tib.id<br>ggurupembelajar.id<br>I Oktober 2017<br>mi, | layanan PKB                        |
| Pendidikan dan Kebud<br>Melalui sunat ini, kami<br>dengan akun sbb.:<br>Gunakan informasi da<br>Untuk informasi dan p<br>Jika ada kendala dapa  | layaan Republik Ir<br>memberitahukan I<br>USERNAWE<br>PASSWORD<br>Itas untuk melakui<br>anduan selengkap<br>at menghubungi A/ | bahwa Anda RESMI TERCAT/<br>811008@gunkuuid<br>12345<br>kan Aktivasi pada alamat berik<br>mya dapat diakses di <u>https/Jap</u><br>dmin Pusat PKB melalui email<br>Jai                         | AT SEB<br>kut: <u>http:</u><br>op.simpi<br>I di info@<br>karta, 3'<br>emat ka | AGAI ADMIN di dalam<br>AGAI ADMIN di dalam<br>Mgponline.dev<br>tib.id<br>ggurupembelajar.id<br>I Oktober 2017<br>mi, | layanan PKB                        |

9. Ulangi langkah diatas untuk mencetak akun institusi yang lainnya.

## 1.2 Kelola Admin/Operator Intansi

Prosedur ini dilakukan oleh Admin institusi lembaga.

#### 1.2.1 Tambah Admin/Operator Instansi

Setelah Admin Pusat mendistribusikan akun institusi kepada masing-masing lembaga, selanjutnya pemegang akun institusi Lembaga tersebut login pada layanan menggunakan surat akun yang diterimanya dan menambahkan admin/operator yang baru.

Berikut langkah singkat login sebagai admin institusi lembaga dan menambahkan admin/operator pada lembaganya :

- 1. Login pada layanan https://app.simpkb.id/
- 2. Masukan username dan password login Anda sesuai dengan yang tertera pada surat akun institusi.

| Selamat Datang<br>Guru Pembelajar |    |
|-----------------------------------|----|
| 201500000017@guruku.id            |    |
| Login                             | GP |
| lupa password Registrasi Akun >>  |    |
|                                   |    |

3. Selanjutnya Anda akan ditampilkan halaman beranda, klik pada menu Akun Admin Lembaga Anda seperti gambar berikut.

|                                                                                                    | Frop. Acen |
|----------------------------------------------------------------------------------------------------|------------|
| Akun Admin Lembaga<br>Penjaminan Mutu<br>Pendidikan<br>Pengelolaan Daftar Akun Admin<br>Lembaga Penjaminan Mutu<br>Pendidikan |            |

4. Selanjutnya, Anda akan diarahkan pada halaman **Kelola Admin Lembaga Penjaminan Anda.** Klik tombol **tambah (+)** untuk menambahkan admin Lembaga baru.

| DEMO | Kelola Akun                       |                       |                 | LPMP Prop. Aceh |
|------|-----------------------------------|-----------------------|-----------------|-----------------|
| ł    | Kelola Admin Lembaga Penjaminan M | utu Pendidikan        |                 | Q C             |
| (    | AMIRA AMELIA<br>afrizal@gmail.com | Grup<br>Operator LPMP | Status Aktivasi | 1               |
| F    |                                   |                       |                 |                 |
|      |                                   |                       |                 |                 |
|      |                                   |                       |                 |                 |
|      |                                   |                       |                 |                 |
|      |                                   |                       |                 | +               |

5. Selanjutnya isikan data akun yang akan ditambahkan, pada kolom peran set sebagai **Operator K13**.

| ama Lengkap *<br>ikolas Syahputra |                  |                |             |             |
|-----------------------------------|------------------|----------------|-------------|-------------|
|                                   |                  |                |             |             |
| impat Lahir                       | Tanggal Lahir    |                | Kelamin     |             |
| ombok Barat                       | 7 Februari, 2018 |                | Laki - laki | O Perempuan |
| olongan                           |                  | No.Telpon      | No.HP       |             |
| lb - Penata Muda Tingkat I        |                  | ▼ 086754343356 | 0987654     | 134567      |
|                                   |                  |                |             |             |
| eran                              |                  |                |             |             |
| ebagai Admin                      |                  |                |             |             |
| perator K13 Pusat                 |                  | •              |             |             |
|                                   |                  |                |             |             |
|                                   |                  |                |             |             |

6. Pada kotak dialog yang muncul, klik tombol CETAK untuk mencetak surat pemberitahuan layanan.

| Selola Akun                                         |                                             | LPMP Prop. Aceh |
|-----------------------------------------------------|---------------------------------------------|-----------------|
| Kalala Admin Landa an Daniana                       | ▲ Informasi                                 | 0 6             |
| Kelola Admin Lembaga Penjamii                       | Penambahan Akun Baru berhasil               | ~ ~ ~           |
| AMIRA AMELIA<br>afrizal@gmail.com                   | Silakan melakukan cetak dokumen dibawah ini | :               |
| B Support Dinas Propinsi<br>ghazimuwaffaq@gmail.com | СЕТАК                                       | :               |
|                                                     |                                             |                 |
|                                                     | ,                                           |                 |

7. Selanjutnya, serahkan surat cetak tersebut kepada operator yang bersangkutan untuk digunakan login atau melakukan aktivasi layanan. Berikut contoh surat pemberitahuan akses layanan yang dimaksud.

|                                                                         | KEMENTERIAN PENDIDIKAN DAN KERUDA<br>PENGEMBANGAN KEPROFE<br>DIRJEN GURU & TENAGA KEPET                                                           | YAAN REPUBLIK INDONESIA<br>ESIAN BERIKELANJUTAN<br>INDIDIKAN                                                                                                    |                                                                                             | https://app.simpkb.i                                               |
|-------------------------------------------------------------------------|----------------------------------------------------------------------------------------------------|----------------------------------------------------------------------------------------------------|---------------------------------------------------------------------------------------------|--------------------------------------------------------------------|
| SURAT                                                                   | PEMBERITAHUAN AKS<br>BANGAN KEPROFESIAN BEF                                                                                                    | ES LAYANAN<br>KELANJUTAN - DIRJEN GTK - KE                                                                                                    | MENDIKBUD RI                                                                                | aer.20160ja11320                                                   |
| Kepada y<br>Suppo<br>di LPMP                                            | th,<br>rt Dinas Propinsi<br>Prop. Aceh                                                                                                    | Tanggal<br>Perihal<br>Sifat                                                                                                    | : 31 Oktober 2017<br>: Surat Akun Aktik<br>: SANGAT RAHA                                    | vasi PKB<br>SIA                                                    |
|                                                                         |                                                                                                    |                                                                                                    |                                                                                             |                                                                    |
| Dengan f<br>Pengemt                                                     | normat,<br>aangan Keprofesian Berkelanjut                                                                                                    | tan (PKB) merupakan Layanan Pen                                                                                                    | nbelajaran secara on                                                                        | line bagi Guru dan                                                 |
| Dengan f<br>Pengemt<br>Tenaga K<br>Pendidika<br>Melalui si              | normat,<br>iependidikan (GTK) di Indonesi<br>an dan Kebudayaan Republik Ir<br>urat ini, kami memberitahukan 1                                     | tan (PKB) merupakan Layanan Pen<br>a. Layanan ini diselenggarakan oleh<br>donesia, dalam rangka meningkak<br>bahwa Anda RESMI TERCATAT SE                             | nbelajaran secara on<br>Direktorat Jendral GT<br>an kualitas GTK di Ind<br>BAGAI OPERATOR L | line bagi Guru dan<br>IK - Kementerian<br>Ionesia.<br>PMP di dalam |
| Dengan f<br>Pengemb<br>Tenaga K<br>Pendidika<br>Melalui si<br>Jayanan F | normat,<br>apendidikan (GTK) di Indonesi<br>an dan Kebudayaan Republik Ir<br>urat ini, kami memberitahukan I<br>PKB dengan akun sbb.:<br>UBERNANE | tan (PKB) merupakan Layanan Pen<br>a. Layanan ini diselenggarakan oleh<br>donesia, dalam rangka meningkafk<br>bahwa Anda RESMI TERCATAT SE<br>ghazimuwaflaq@gmail.com | nbelajaran secara on<br>Direktorat Jendral GT<br>an kualitas GTK di Ind<br>BAGAI OPERATOR L | line bagi Guru dan<br>IK - Kementerian<br>Ionesia.<br>PMP di dalam |

Current and and have a standard and the second of the standards of the second second

Jika ada kendala dapat menghubungi Admin Pusat PKB melalui email di info@gurupembelajar.id

Jakarta, 31 Oktober 2017 Hormat kami,

Admin Pusat PKB, DIRJEN GTK - KEMENDIKBUD RI

\* Dolumen ini dihasilian secara olomatis dari sistem dan dinyatakan sebagai dolumen sah

#### 1.2.2 Cetak Ulang Aktivasi Akun

Berikut langkah singkat cetak ulang aktivasi akun admin/operator :

- 1. Login pada layanan https://app.simpkb.id/
- 2. Masukan username dan password login Anda sesuai dengan yang tertera pada surat akun institusi.

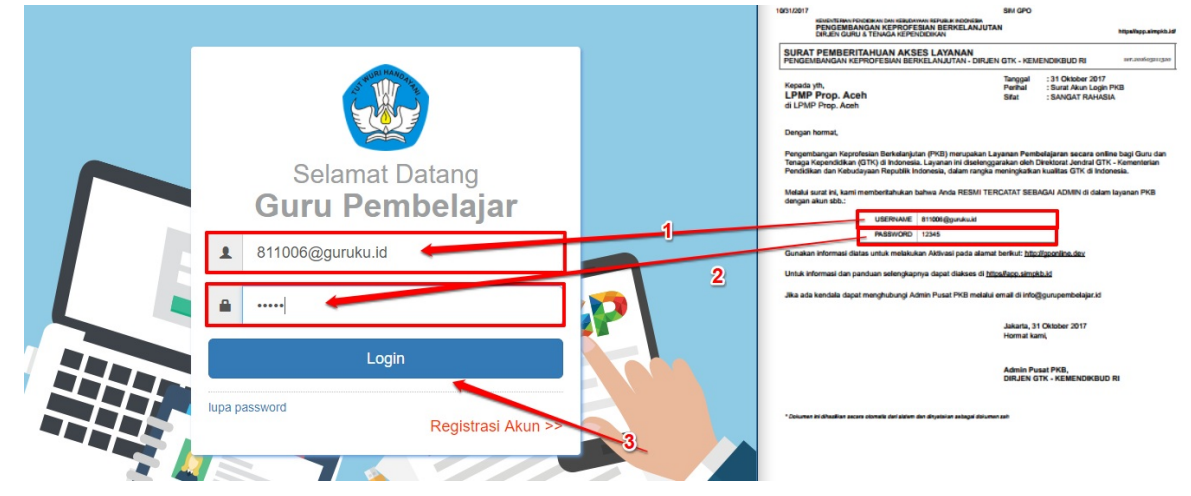

3. Selanjutnya Anda akan ditampilkan halaman beranda, klik pada menu Akun Admin Lembaga seperti gambar berikut.

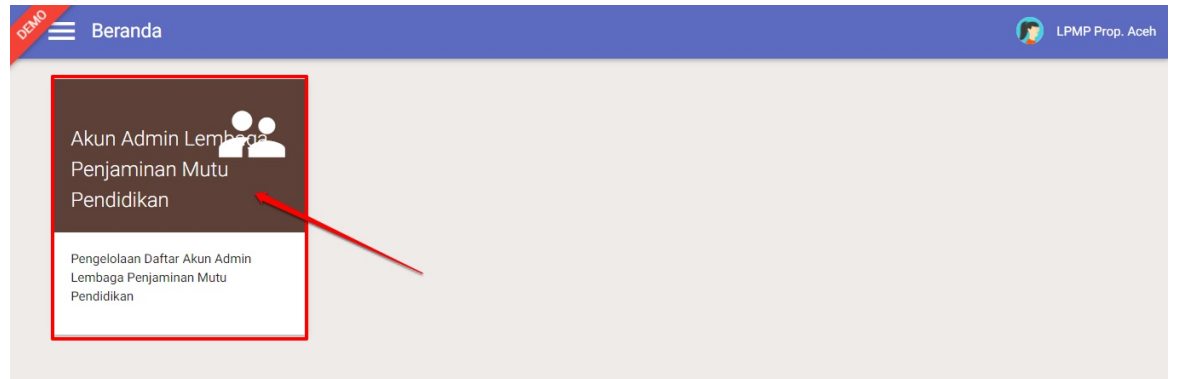

4. Selanjutnya, Anda akan diarahkan pada halaman **Kelola Admin Lembaga Anda.** Pilih alamat e-mail yang akan dilakukan Cetak Ulang Akun aktivasi.

| $\leftrightarrow$ $\Rightarrow$ C | Aman   https://gponline.dev/800001#!/     |                              |                 | \$           |
|-----------------------------------|-------------------------------------------|------------------------------|-----------------|--------------|
| ★ Bookmar                         | ks 🗋 Kelola 🗋 helpdesk 🗋 Kelola   Beranda | 🚱 Login Pusat Layanan        |                 | Bookmark lai |
| DEMO                              | Kelola Akun                               |                              |                 | 🧑 . 🚥        |
| Kelol                             | a Admin Kementerian Pendidikan d          | an Kebudayaan                |                 | Q C          |
| 8                                 | yaumil                                    | Grup<br>Fasilitator          | Status Aktivasi | /            |
| 8                                 | cubo<br>cubo@gmail.com                    | Grup<br>Admin Institusi P4TK | Status Aktivasi | 1            |
| 0                                 | Suparman<br>suparman0857@gmail.com        | Grup<br>Admin Institusi P4TK | Status Aktivasi | 1            |
| 8                                 | yaumil<br>omealz@gmail.com                | Grup<br>Helpdesk PPGJ Pusat  | Status Aktivasi | I.           |
| •                                 | yaumil akhir<br>yaumil@jayantara.co.id    | Grup<br>Helpdesk PPGJ Pusat  | Status Aktivasi | +            |
| 8                                 | Ghazi Ganteeng<br>aff.aditya@gmail.com    | Grup<br>Helpdesk PPGJ Pusat  | Status Aktivasi | 1            |

5. Silahkan melakukan cetak ulang akun aktivasi pada bagian berikut :

| Etho =    | Kelola Akun                                   |                              |                 | 🍺 yaumil akhi               |
|-----------|-----------------------------------------------|------------------------------|-----------------|-----------------------------|
| Kelol     | a Admin Kementerian Pendidikan d              | an Kebudayaan                |                 | Q C                         |
|           | yaumil<br>omealz@gmail.com                    | Grup<br>Fasilitator          | Status Aktivasi | Cetak Aktivasi              |
|           | cubo<br>cubo@gmail.com                        | Grup<br>Admin Institusi P4TK | Status Aktivasi | Edit Akun<br>Non-aktif Akun |
|           | Suparman<br>suparman0857@gmail.com            | Grup<br>Admin Institusi P4TK | Status Aktivasi | 1                           |
| 8         | yaumil<br>omealz@gmail.com                    | Grup<br>Helpdesk PPGJ Pusat  | Status Aktivasi | I                           |
|           | <b>yaumil akhir</b><br>yaumil@jayantara.co.id | Grup<br>Helpdesk PPGJ Pusat  | Status Aktivasi |                             |
| /ascript: | Ghazi Ganteeng<br>aff aditya@amail.com        | Grup<br>Helpdesk PPGJ Pusat  | Status Aktivasi |                             |

6. Akan ada notif untuk konfirmasi cetak ulang akun, pilih **Ya** jika ingin mencetak.

| DEMO | Kelola Akun                                            |                                                                             | 🧊 yaumil akhir |
|------|--------------------------------------------------------|-----------------------------------------------------------------------------|----------------|
|      |                                                        | 🛦 Konfirmasi                                                                | 0.0            |
| Kelo | a Admin Kementerian Pend<br>yaumil<br>omeal2@gmail.com | Apakah Anda ingin mencetak Surat Aktivasi Akun atas nama<br>"yaumil" ?      | :              |
| 8    | cubo<br>cubo@gmail.com                                 | Surat Aktivasi berisi kode aktivasi untuk menggunakan aplikasi.<br>TIDAK YA | :              |
| ₿    | Suparman<br>suparman0857@gmail.com                     | Grup Status Aktivasi<br>Admin Institusi P4TK                                | :              |
| 8    | <b>yaumil</b><br>omealz@gmail.com                      | Grup Status Aktivasi<br>Helpdesk PPGJ Pusat                                 | :              |
| 8    | <b>yaumil akhir</b><br>yaumil@jayantara.co.id          | Grup Status Aktivasi<br>Helpdesk PPGJ Pusat                                 |                |
| 0    | Ghazi Ganteeng<br>aff.aditya@gmail.com                 | Grup Status Aktivasi<br>Helpdesk PPGJ Pusat                                 |                |

7. Berikut hasil cetak ulang aktivasi akun.

| 12/2018                                                                  | SIM GPO                         |                                                         |                      |
|--------------------------------------------------------------------------|---------------------------------|---------------------------------------------------------|----------------------|
| PENGEMBANGAN KEPROFESIAN BE<br>DIRJEN GURU & TENAGA KEPENDIDIKAN         | RKELANJUTAN                     |                                                         | https//app.simpkb.i  |
| SURAT PEMBERITAHUAN AKSES LAY<br>PENGEMBANGAN KEPROFESIAN BERKELANJI     | ANAN<br>JTAN - DIRJEN GTK - KEW | ENDIKBUD RI                                             | (er:2016(5201520)    |
| Kepada yth,<br><b>yaumil</b><br>di Kementerian Pendidikan dan Kebudayaan | Tanggal<br>Perihal<br>Sifat     | : 23 Februari 201<br>: Surat Akun Akti<br>: SANGAT RAHA | 8<br>vasi PKB<br>SIA |
| Dengan hormat,                                                           |                                 |                                                         |                      |

Pengembangan Keprofesian Berkelanjutan (PKB) merupakan Layanan Pembelajaran secara online bagi Guru dan Tenaga Kependidikan (GTA) di Indonesia. Layanan ini diselengganakan oleh Direktora Jendral GTK - Kementerian Pendidikan dan Kebudayaan Republik Indonesia, dalam rangka meningkafkan kualitas GTK di Indonesia.

Melalui surat ini, kami memberitahukan bahwa Anda RESMI TERCATAT SEBAGAI FASILITATOR di dalam layanan PKB dengan akun sbb.:

| USERNAME | omealz@gmail.com |
|----------|------------------|
| TOKEN    | 12345            |

Gunakan informasi diatas untuk melakukan Aktivasi pada alamat berikut: https://gponline.dev

Untuk informasi dan panduan selengkapnya dapat diakses di https://app.simpkb.id

Jika ada kendala dapat menghubungi Admin Pusat PKB melalui email di info@gurupembelajar.id

Jakarta, 23 Februari 2018 Hormat kami,

Admin Pusat PKB, DIRJEN GTK - KEMENDIKBUD RI

\* Dokumen ini dihasilkan secara olomafiz dari alalem dan dinyatakan sebagai dokumen zah

#### 1.2.3 Edit Akun Admin/Operator Lembaga

Berikut langkah singkat Edit akun admin/operator :

- 1. Login pada layanan https://app.simpkb.id/
- 2. Masukan username dan password login Anda sesuai dengan yang tertera pada surat akun institusi.

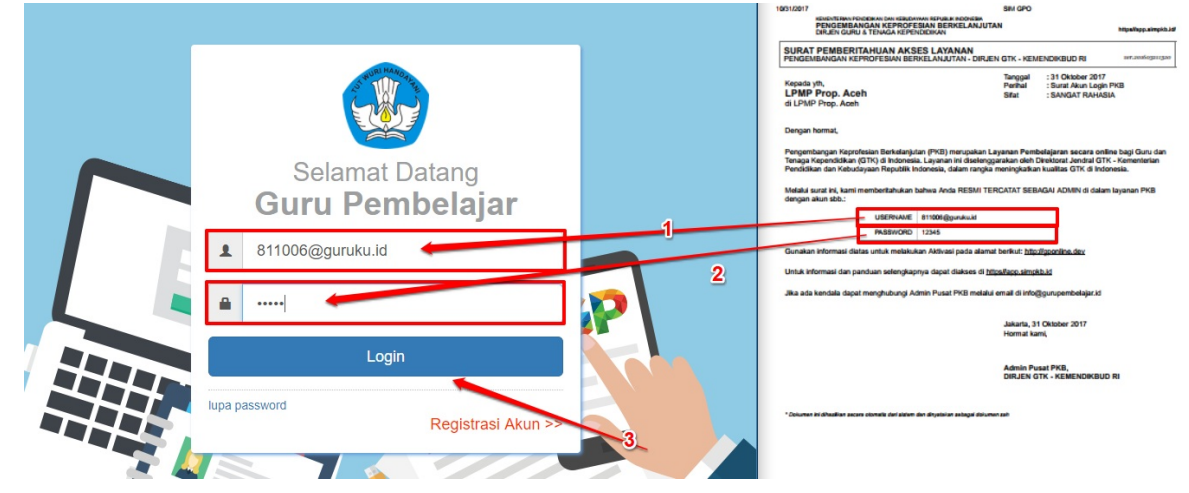

3. Selanjutnya Anda akan ditampilkan halaman beranda, klik pada menu Akun Admin Lembaga seperti gambar berikut.

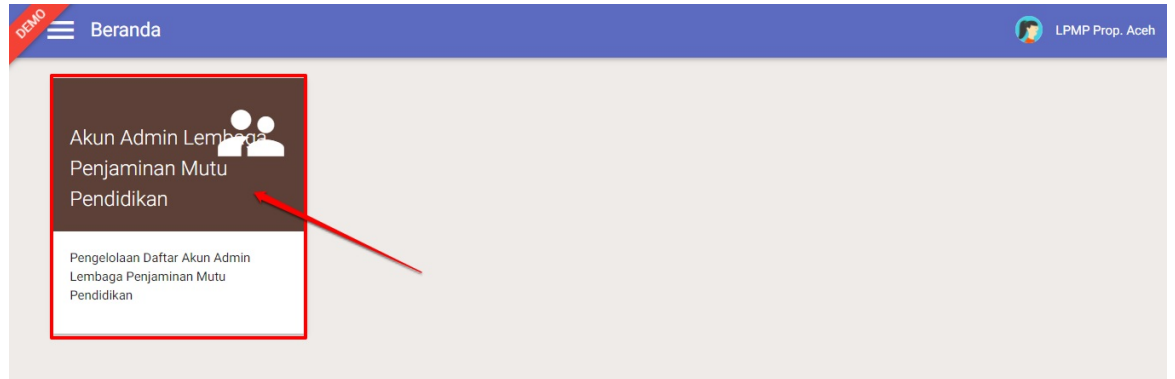

4. Selanjutnya, Anda akan diarahkan pada halaman **Kelola Admin Lembaga.** Pilih alamat e-mail yang akan melakukan **Edit Akun**.

| $\textbf{\leftarrow} \rightarrow \textbf{G}$ | Aman   https://gponline.dev/800001#!/ak   | un/admin                     |                 | \$ @         |
|----------------------------------------------|-------------------------------------------|------------------------------|-----------------|--------------|
| ★ Bookman                                    | ks 🗋 Kelola 🗋 helpdesk 🗋 Kelola   Beranda | 🚱 Login Pusat Layanan        |                 | Bookmark lai |
| DEMO                                         | Kelola Akun                               |                              |                 | 🧑 . 🚥        |
| Kelol                                        | a Admin Kementerian Pendidikan da         | n Kebudayaan                 |                 | ۹ 0          |
|                                              | yaumil                                    | Grup<br>Fasilitator          | Status Aktivasi | /            |
| 0                                            | cubo<br>cubo@gmail.com                    | Grup<br>Admin Institusi P4TK | Status Aktivasi | 1            |
| 8                                            | Suparman<br>suparman0857@gmail.com        | Grup<br>Admin Institusi P4TK | Status Aktivasi | 1            |
| 0                                            | yaumil<br>omealz@gmail.com                | Grup<br>Helpdesk PPGJ Pusat  | Status Aktivasi | I.           |
| 8                                            | yaumil akhir<br>yaumil⊛jayantara.co.id    | Grup<br>Helpdesk PPGJ Pusat  | Status Aktivasi | <b>(</b>     |
| 8                                            | Ghazi Ganteeng<br>aff.aditya@gmail.com    | Grup<br>Helpdesk PPGJ Pusat  | Status Aktivasi | 1            |

5. Silahkan memilih **Edit Akun** 

| 🗧 Kelola Akun                          |                              |                 | 🧑 yaumil akh                |
|----------------------------------------|------------------------------|-----------------|-----------------------------|
| Kelola Admin Kementerian Pene          | lidikan dan Kebudayaan       |                 | Q C                         |
| yaumil<br>omealz@gmail.com             | Grup<br>Fasilitator          | Status Aktivasi | Cetak Aktivasi              |
| Cubo<br>cubo@gmail.com                 | Grup<br>Admin Institusi P4TK | Status Aktivasi | Edit Akun<br>Non-aktif Akun |
| Suparman<br>suparman0857@gmail.com     | Grup<br>Admin Institusi P4TK | Status Aktivasi | 1                           |
| yaumil<br>omealz@gmail.com             | Grup<br>Helpdesk PPGJ Pusat  | Status Aktivasi | 1                           |
| yaumil akhir<br>yaumil@jayantara.co.id | Grup<br>Helpdesk PPGJ Pusat  | Status Aktivasi | <b>_</b>                    |
| Ghazi Ganteeng                         | Grup<br>Helpdesk PPGJ Pusat  | Status Aktivasi |                             |

6. Silahkan untuk melakukan Up date data sesuai dengan keinginan, jika sudah selesai dan dianggap benar maka silahkan **Simpan perubahan data**.

| vaumil                    |                                |   |                            |         |                     |             |
|---------------------------|--------------------------------|---|----------------------------|---------|---------------------|-------------|
| 'empat Lahir<br>ndonesia  | Tanggal Lahir<br>8 Maret, 2000 |   |                            | Kelamin | laki                | O Perempuan |
| Solongan<br>a - Juru Muda |                                | • | No.Telpon<br>4324324234324 |         | No.HP<br>3432423423 | 14324       |
| oran                      |                                |   |                            |         |                     |             |
| El al I<br>Sebagai Admin  |                                |   |                            |         |                     |             |
| asilitator                |                                | • |                            |         |                     |             |
|                           |                                |   |                            |         | 1                   |             |
|                           |                                |   |                            |         |                     |             |
| ashitator                 |                                |   |                            |         |                     | <u> </u>    |

#### 1.2.4 Non Aktif Akun Admin/Operator Lembaga

Berikut langkah singkat Non Aktif akun admin/operator :

- 1. Login pada layanan https://app.simpkb.id/
- 2. Masukan username dan password login Anda sesuai dengan yang tertera pada surat akun institusi.

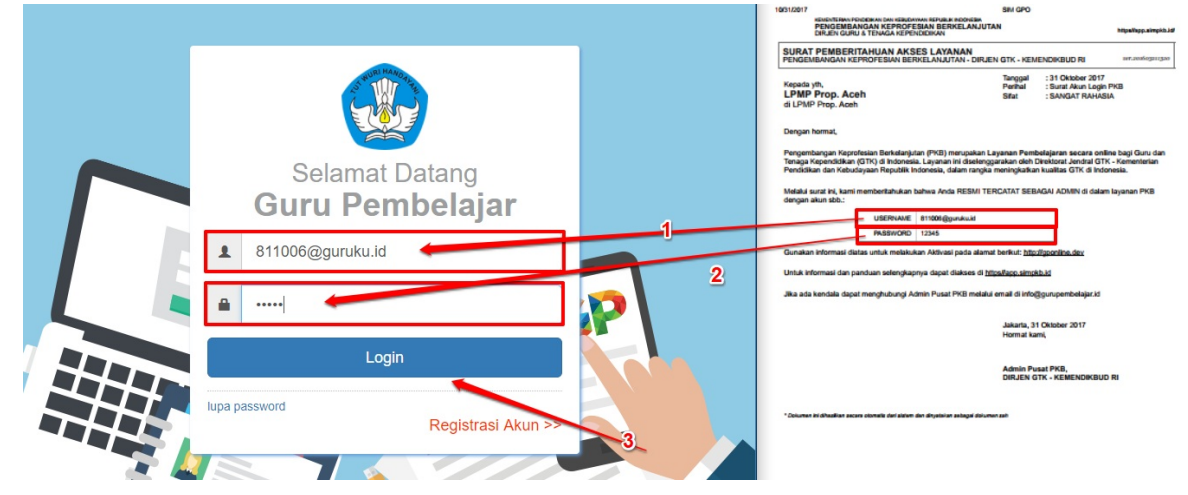

3. Selanjutnya Anda akan ditampilkan halaman beranda, klik pada menu Akun Admin lembaga seperti gambar berikut.

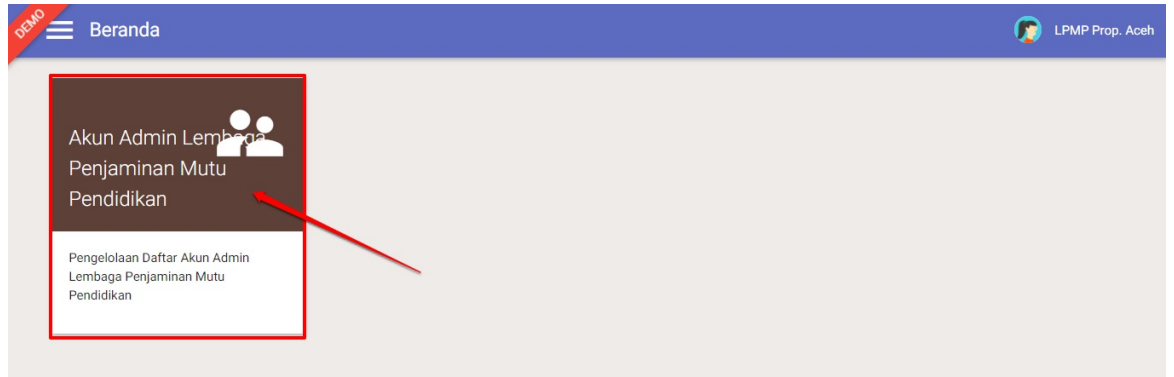

4. Selanjutnya, Anda akan diarahkan pada halaman **Kelola Admin Lembaga.** Pilih alamat e-mail yang akan melakukan **Non Aktif Akun**.

| $\textbf{\leftarrow} \rightarrow \textbf{G}$ | Aman   https://gponline.dev/800001#!/ak   | un/admin                     |                 | \$ @         |
|----------------------------------------------|-------------------------------------------|------------------------------|-----------------|--------------|
| \star Bookman                                | ks 🗋 Kelola 🗋 helpdesk 🗋 Kelola   Beranda | 🚱 Login Pusat Layanan        |                 | Bookmark lai |
| DEMO                                         | Kelola Akun                               |                              |                 | 🧑 . 🚥        |
| Kelol                                        | a Admin Kementerian Pendidikan da         | n Kebudayaan                 |                 | ۹ 0          |
|                                              | yaumil                                    | Grup<br>Fasilitator          | Status Aktivasi | /            |
| 0                                            | cubo<br>cubo@gmail.com                    | Grup<br>Admin Institusi P4TK | Status Aktivasi | 1            |
| 8                                            | Suparman<br>suparman0857@gmail.com        | Grup<br>Admin Institusi P4TK | Status Aktivasi | 1            |
| 0                                            | yaumil<br>omealz@gmail.com                | Grup<br>Helpdesk PPGJ Pusat  | Status Aktivasi | I.           |
| 8                                            | yaumil akhir<br>yaumil⊛jayantara.co.id    | Grup<br>Helpdesk PPGJ Pusat  | Status Aktivasi | <b>(</b>     |
| 8                                            | Ghazi Ganteeng<br>aff.aditya@gmail.com    | Grup<br>Helpdesk PPGJ Pusat  | Status Aktivasi | 1            |

#### 5. Kemudian silahkan memilih Non Aktif.

| DEMO        | Kelola Akun                                       |                             |                 | 🧑 yaumil akhir              |
|-------------|---------------------------------------------------|-----------------------------|-----------------|-----------------------------|
| 0           | yaumil<br>omesiz@gmail.com                        | Grup<br>Helpdesk PPGJ Pusat | Status Aktivasi | :                           |
| 8           | yaumil akhir<br>yaumil⊚ayantara.co.id             | Grup<br>Helpdesk PPGJ Pusat | Status Aktivasi | Reset Password              |
| 8           | Ghazi Ganteeng<br>aff.aditya@gmail.com            | Grup<br>Helpdesk PPGJ Pusat | Status Aktivasi | Edit Akun<br>Non-aktif Akun |
| 8           | Support Dinas Propinsi<br>ghazimuwaffaq@gmail.com | Grup<br>Helpdesk PPGJ Pusat | Status Aktivasi | -                           |
| 8           | GHAZI MUWAFFAQ<br>muwaffaq@gmail.com              | Grup<br>Helpdesk PPGJ Pusat | Status Aktivasi | 1                           |
| 8           | yaumil akhir<br>yaumi@yayantara.co.ld             | Grup<br>Operator K13 Pusat  | Status Aktivasi | •                           |
| javascript: |                                                   | Grup                        | Status Aktivasi |                             |

6. Akan tampil untuk notifikasi konfirmasi untuk melakukan **Non aktif Akun**.

| DEMO | Kelola Akun                                       |                                                                   | 🍺 yaumil akhir |
|------|---------------------------------------------------|-------------------------------------------------------------------|----------------|
|      |                                                   | A Konfirmasi                                                      |                |
|      | yaumil<br>omesiz@gmail.com                        | Apakah Anda ingin menonaktifkan Akun atas nama " yaumil           | ÷              |
| 8    | <b>yaumil akhir</b><br>yaumil@jayantara.co.id     | AKDIF ?<br>Akun yang dinon-aktifkan, otomatis terhapus dari list. | :              |
| 8    | Ghazi Ganteeng<br>aff.aditya@gmail.com            | TIDAK                                                             | i              |
| 8    | Support Dinas Propinsi<br>ghazimuwalfaq@gmail.com | Grup Status Aleiyaei<br>Helpdesk PPGJ Pusat                       | 1              |
| 8    | GHAZI MUWAFFAQ<br>muwaffaq@gmail.com              | Grup Status Aktivasi<br>Helpdesk PPGJ Pusat                       |                |
| 8    | yaumil akhir<br>yaumil@jayantara.co.id            | Grup Status Aktivasi<br>Operator K13 Pusat                        | •              |
| 0    | Tatang Widyanto                                   |                                                                   |                |

7. Akun tersebut sudah terhapus di data akun admin/operator Lembaga Anda.

## 1.3 Kelola Layanan Admin/Operator Lembaga

Prosedur ini dilakukan oleh Admin/Operator K13 yang telah ditambahkan.

#### 1.3.1 Login/Aktivasi Layanan Admin/Operator Lembaga

Berikut langkah singkat Log in atau Aktivasi admin/operator Lembaga :

- 1. Login pada layanan https://app.simpkb.id/
- 2. Masukan Email dan password login Anda

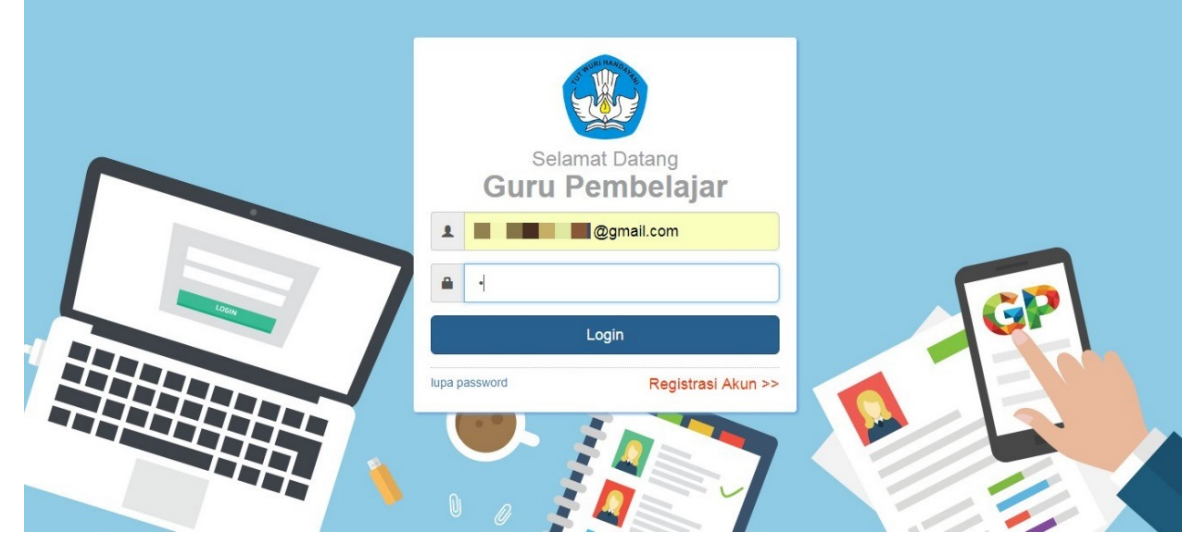

3. Selanjutnya akan muncul halaman untuk pengisian Token, kemudian masukkan data Token yang pernah dilakukan sebelumnya. Jika sudah sesuai maka Klik **Simpan**.

| Aktivasi Akun                                                                                                    | Hand | Select<br>Tools                                                                                                    | View                                                                                                    | Comment                                                                                                    | Create                                                                                      | PDF<br>Sign<br>Protect                                                                                                    | Links                                                                                                    | Insert                                                                                                  | ~                                                                                                    |
|----------------------------------------------------------------------------------------------------|------|----------------------------------------------------------------------------------------------------|----------------------------------------------------------------------------------------------------|----------------------------------------------------------------------------------------------------|---------------------------------------------------------------------------------------------|----------------------------------------------------------------------------------------------------|----------------------------------------------------------------------------------------------------|----------------------------------------------------------------------------------------------------|----------------------------------------------------------------------------------------------------|
| Silakan melakukan aktivasi dengan memasukkan <b>Token Aktivasi</b> yang Anda Terima.<br>• Operator LPMP<br>• LPMP Prop. Aceh<br>• Token | Hand | Select III Copulation<br>Tools<br>Start<br>23/2/2018<br>SURAT PENGE<br>PENGEMBANGA<br>Kepada yth,<br>di LPMP Prop. /<br>Dengan hormat,<br>Pengembangan h<br>Taraga Kependi<br>Pendidikan dan k | View<br>SII<br>MBANN<br>GURU 8<br>ERITI<br>N KEPI<br>Aceh<br>Keprofe<br>iikan (G<br>kebuday<br>kami mi<br>gan aki | Comment<br>M GPO badr<br>Xowan Dav see<br>Gan KEPR<br>I TENAGA KE<br>AHUAN A<br>ROFESIAN<br>sian Berkele<br>STK) di Indor<br>yaan Repub<br>emberitahuk<br>un sbb.: | Create<br>ul munir.<br>Ulanvan R<br>PENDIDI<br>KSESI<br>BERKEL<br>Injutan (P<br>resia. Lag. | PDF<br>Sign<br>Protect<br>CAN<br>EEPURUK NOD<br>BERKEI<br>KB) men.<br>AYANA<br>AYANA<br>KB) men.<br>Sign<br>Sign<br>Control (Control (Cont | Unks i<br>LANJUTA<br>LANJUTA<br>I<br>DIRJEN<br>i- DIRJEN<br>i- DIRJEN<br>iselenggi<br>n rangka r<br>ESMI TER | SIM GPO<br>N<br>N GTK - KEN<br>Tanggal<br>Perihal<br>Sifat<br>yanan Pem<br>arakan oleh i<br>neningkatka | Convert<br>PDF 2 Word<br>Thtps/lapp.air<br>IENDIKBUD RI<br>23 Februari 2018<br>3 Surat Akin Akinasi PKB<br>3 Surat Akin Akinasi PKB<br>3 SaNGAT RAHASIA<br>Ebelajaran secara online bagi Guru d<br>Direktoral Jendral GTK - Kementeriar<br>In Italifas GTK di Infonesia.<br>AGAI OPERATOR LPMP di dalam |
|                                                                                                    | 1/2  | Gunakan informa<br>Untuk informasi d<br>Jika ada kendala                                                                                                    | si diata<br>lan pan<br>dapat r                                                                                    | TOK<br>s untuk mela<br>duan seleng<br>menghubung                                                                                                    | EN 1234<br>akukan Al<br>gkapnya d<br>gi Admin I                                             | 45<br>ktivasi pa<br>lapat diak<br>Pusat PKI                                                                                                    | da alamat<br>ses di <u>http</u><br>B melalui e                                                               | berikut: <u>http</u><br>ps//app.simp<br>email di info(                                                  | s://goonline.dev<br>kb.id<br>@gurupembelajar.id                                                                                                    |

4. Berikut contoh dasbor layanan admin/operator yang sudah melakukan aktivasi layanan.

| 🖋 🚍 Beranda                                  |                                                                         |                                                           | 🦻 yaumil a                 |
|----------------------------------------------|-------------------------------------------------------------------------|-----------------------------------------------------------|----------------------------|
| Program Diklat K-13                          |                                                                         |                                                           |                            |
| <b>I</b> ∎∎                                  | \$                                                                      | <u>.</u>                                                  | <b>A</b>                   |
| Rayon Diklat K13                             | Mentor Diklat K13                                                       | Kelas Diklat K13                                          | Sekolah Sasaran K13        |
| Pengelolaan Data Rayon Sekolah<br>Diklat K13 | Pengelolaan SDM yang ditugaskan<br>sebagai mentor kelas pada Diklat K13 | Pembuatan & pengaturan kelas-kelas<br>pembelajaran online | Kelola Sekolah sasaran K13 |

#### 1.3.2 Reset Password Login Admin/Operator Lembaga

Jika admin/operator Lembaga lupa password login akunnya, maka silakan gunakan fitur lupa password untuk melakukan reset password login Anda. Berikut langkah Reset Password admin/operator :

- 1. Masuk pada layanan https://app.simpkb.id/
- 2. Selanjutnya muncul dasbor log in, kemudian pilih Lupa Password

| $\sim$ | Selamat Datang<br>Guru Pembelajar |
|--------|-----------------------------------|
|        | 1 badrulmunir1991@gmail.com       |
|        | Kata sandi                        |
|        | Login                             |
|        | Nupa password Registrasi Akun >>  |
|        |                                   |
|        |                                   |

3. Muncul kolom untuk melakukan Reset password, silahkan **masukkan email** dan **Captcha** yang sudah tertera pada layar anda. Kemudian klik **Kirim** untuk mengirimkan notifikasi reset password ke E-mail.

| eset password a<br>tikan email yang | nda.<br>anda masukkan s | la islan di bawan, ka<br>esuai dengan akun | ami akan mengirimka<br>anda. | n tautan dan kode untu |
|-------------------------------------|-------------------------|--------------------------------------------|------------------------------|------------------------|
|                                     | Email s                 | aya : 👘 🖬 🖬                                | ^ 1@gmail.com                |                        |
|                                     |                         | k2wa                                       | b                            |                        |
| М                                   | sukan kode gam          | bar : k2wcb                                |                              |                        |
| tal, atau K                         | rim                     |                                            |                              |                        |

4. Kemudian masuk ke akun email, berikut ada email masuk, mohon untuk mengeklik link yang sudah terdapat di pesan tersebut.

| Google                        | <b>ب</b> و                                                                                                    | III 💿 🌺                                       |
|-------------------------------|----------------------------------------------------------------------------------------------------|-----------------------------------------------|
| Gmail -                       | ← E O Î More → More →                                                                                                    | 1 of 1 < 📏 🔯 🗧                                |
| COMPOSE                       | Permintaan Password Guru Pembelajar Online 🥃 🔤                                                                                                    | a <del>o</del>                                |
| Inbox<br>Starred<br>Sent Mail | Guru Pembelajar Online <support@gponline elearning.id="">           Note that the support is the support is t</support@gponline> | 3:40 PM (8 minutes ago) 🖄 🔺 💌                 |
| Drafts                        | え Indonesian▼ > English▼ Translate message                                                                                                    | Turn off for: Indonesian ×                    |
|                               | Kami telah menerima permintaan anda untuk melakukan reset password atas akun, dengan informasi sebagai berikut<br>Nama :<br>Emai :                                                                                                    | t:<br>ibelajarid/caspco/password?step=s2&id=  |
|                               | Click here to <u>Reply</u> or <u>Forward</u>                                                                                                    |                                               |
|                               | 0.18 GB (1%) of 15 GB used Terms - Privacy Manage                                                                                                    | Last account activity: 5 hours ago<br>Details |

# 2. Kelola Fasilitator dan Widyaiswara oleh P4TK

Prosedur ini dilakukan oleh Admin K13 P4TK.

### 2.1 Persetujuan Ajuan Fasilitator Widyaiswara Mapel dan KS

Setelah Operator LPMP yang bertugas sebagai Operator K13 melakukan pengajuan SDM yang ditugaskan sebagai Fasilitator kepala sekolah pada kelas Diklat K13 KS melalui layanan SIM PKB K13, selanjutnya Admin / Operator P4TK Diklat K13 melakukan persetujuan ajuan Fasilitator KS tersebut. Syarat-syarat agar dapat melakukan persetujuan tersebut antara lain :

- 1. Admin/Operator P4TK K13 harus membuat kelas diklat IN KS
- 2. Kandidat IN KS yang diajukan oleh LPMP harus diset sebagai peserta di kelas Diklat IN KS tersebut.
- 3. Admin/Operator P4TK K13 harus menentukan kelulusan kandidat IN KS tersebut saat akhiri kelas diklat IN KS. Status lulus, artinya data IN ajuan LPMP disetujui oleh Admin K13 P4TK, sedangkan status tidak lulus, artinya data IN ajuan LPMP tidak disetujui Admin K13 P4TK dan tetap berstatus Ajuan dari LPMP.

#### 2.1.1 Kelola Kelas Diklat IN KS

Berikut langkah singkat kelola kelas Diklat IN KS oleh P4TK :

1. Login sebagai admin/operator P4TK yang telah diset sebagai Operator K13 P4TK pada layanan https://simpkb.id/. Masukan username dan password login Anda.

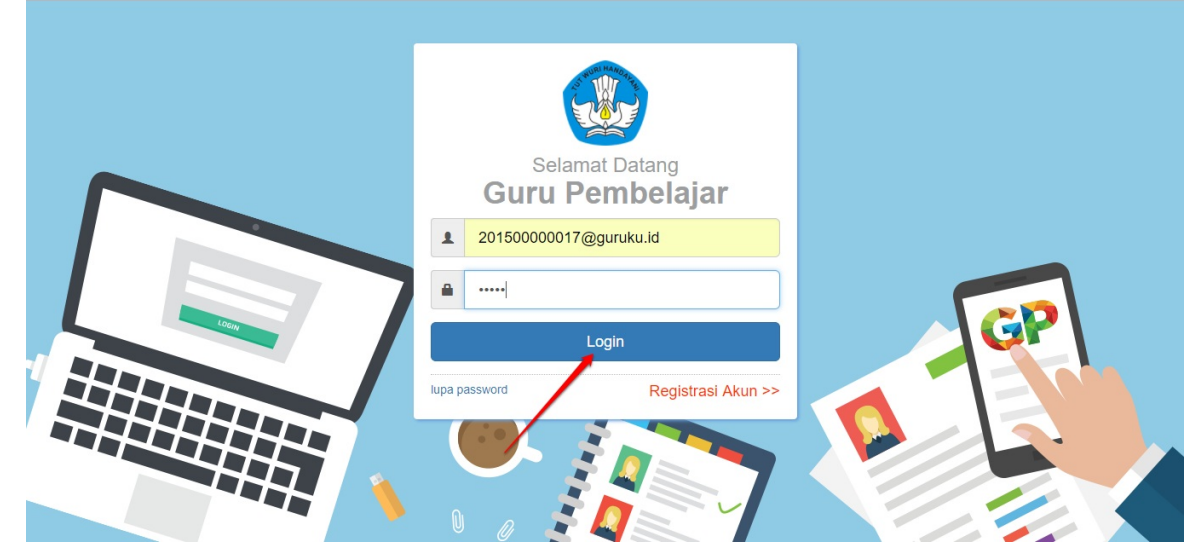

2. Pada halaman beranda operator P4TK, pilih menu Kelas Diklat IN KS.

| 📌 🚍 Beranda                        |            |                                                                                           |                                                           | 🍺 yaumil akhir                                            |
|------------------------------------|------------|-------------------------------------------------------------------------------------------|-----------------------------------------------------------|-----------------------------------------------------------|
| Program Dik                        | lat K-13   |                                                                                           |                                                           |                                                           |
|                                    | <b>i</b>   | \$                                                                                        | <u>.</u>                                                  | . <b></b> .                                               |
| Rayon Diklat K                     | :13        | Fasilitator Diklat K13                                                                    | Kelas Diklat K13                                          | Kelas Diklat IN KS                                        |
| Pengelolaan Data Ray<br>Diklat K13 | on Sekolah | Pengelolaan SDM yang ditugaskan<br>sebagai Instruktur atau Widyaiswara<br>pada Diklat K13 | Pembuatan & pengaturan kelas-kelas<br>pembelajaran online | Pembuatan & pengaturan kelas-kelas<br>pembelajaran online |

3. Selanjutnya, akah ditampilkan laman Kelola Kelas Diklat IN KS. Untuk membuat kelas baru, klik tombol tambah (+).

| 🖋 🚍 Kelola Kelas Diklat IN KS | 🍺 yaumil akhir |
|-------------------------------|----------------|
| Tahun 2018 🔻                  | Q ≞ G          |
| Data Kelas tidak ditemukan    |                |
| < Halaman 1 dari 1 >          |                |
|                               |                |
|                               |                |
|                               |                |
|                               |                |
|                               | -              |

4. Isikan data kelas IN KS tersebut pada form isian yang tampil, jika telah sesuai klik SIMPAN.

| lama Kelas                                          | Nama Pendek           | Jenjang Materi |   |
|-----------------------------------------------------|-----------------------|----------------|---|
| (elas Diklat IN KS Gelombang Satu                   | glmb1-inks            | SD             | • |
| anggal Mulai Kelas                                  | Tanggal Selesai Kelas |                |   |
| 4 Mei, 2018                                         | 19 Mei, 2018          |                |   |
| okasi Diklat                                        |                       |                |   |
| Di <u>Gedung</u> A- <u>P4TK Penjas</u> BK           |                       |                |   |
| ieterangan tambahan<br><u>Vajib bawa alat</u> tulis |                       |                |   |
| 1                                                   |                       |                |   |

5. Selanjutnya, set peserta kelas diklat IN KS tersebut, klik tombol **SET PES ERTA KELAS**.

| 🧏 🚔 Kelola Kelas Diklat IN KS                       |                    |                       |                                       | ( | 🍺 yaumil |
|-----------------------------------------------------|--------------------|-----------------------|---------------------------------------|---|----------|
| Tahun 2018 👻                                        |                    |                       |                                       | ۹ | ÷ G      |
| Kelas Diklat IN KS Gelombang Satu<br>Mapel: KS (SD) | Status Pelaksanaan | Peserta<br>0 / 40 org | Aksi selanjutnya<br>SET PESERTA KELAS |   |          |
|                                                     | <                  | Halaman 🚺 dari 1 🍾    | 1                                     |   |          |

6. Akan ditampilkan daftar kandidat IN-WI KS yang telah diajukan, klik tombol **panah** untuk memilih, jika telah sesuai klik **SIMPAN**.

| Pilih                                               | >                     | Konfirmasi                                     |                |
|-----------------------------------------------------|-----------------------|------------------------------------------------|----------------|
| h Peserta untuk Kelas:                              | klikovsto             | k memilik comus kandidat                       |                |
| 🕂 Kelas Diklat IN KS Gelombang Satu                 | KIIK UIILU            | ik meminin semua kanuluat                      |                |
| PTK Kandidat                                        | Q C 🕨 РТК             | yang dipilih 3 orang (max. 40)                 | ×              |
| ALAWIYATI<br>No.Peserta UKG : 201500009939          | <ul> <li></li> </ul>  | ALAWIYATI<br>No.Peserta UKG : 201500009939     | ×              |
| ANGGA SETIADI<br>No.Peserta UKG : 201500071427      | <ul> <li>•</li> </ul> | ANGGA SETIADI<br>No.Peserta UKG : 201500071427 | ×              |
| DOMINGGUS PARERA<br>No.Peserta UKG : 201500278928   | •                     | RIMAYANTI<br>No.Peserta UKG : 201500025642     | ×              |
| KUSNIAHTUTI<br>No.Peserta UKG : 201500092565        | +                     |                                                |                |
| RIMAYANTI<br>No.Peserta UKG : 201500025642          | ~                     |                                                |                |
| ROSMENTI PURBA<br>No.Peserta UKG : 201500165540     | •                     |                                                |                |
| SAMIYAH<br>No.Peserta UKG : 201500165661            | +                     |                                                |                |
| SITI BARKAH<br>No.Peserta UKG : 201500265623        | ⇒ kiiku               | untuk momilih kandidat teh                     |                |
| SITI LESTARI, S.PD<br>No.Peserta UKG : 201500287916 | ★ KIIK 0              | inter menning kandidat (SD                     |                |
| Thomas Adi<br>Nomor Induk: 8310060050               | +                     | klikelik                                       | a telah sesuai |
| 🗶 Halaman 🚺 dari 2                                  | >                     |                                                |                |

7. Klik **OK** pada halaman konfirmasi.

|                                        | Pilih                  | <b>&gt;</b> | Konfirmasi |  |  |
|----------------------------------------|------------------------|-------------|------------|--|--|
| i Berhasil Tersimp                     | an                     |             |            |  |  |
| Hasil penyimpanan peserta untuk Kelas: |                        |             |            |  |  |
| 📙 Kelas Diklat                         | t IN KS Gelombang Satu |             |            |  |  |
| Daftar Peserta                         | a Tersimpan            |             |            |  |  |
|                                        |                        |             |            |  |  |

- 8. Setelah peserta kelas diklat IN KS diset peserta kelasnya, langkah selanjutnya adalah set **Mulai Kelas.**
- 9. Klik tombol Mulai Kelas sebagai penanda kelas telah dimulai sessuai dengan jadwal yang telah ditentukan sebelumnya.

Þ

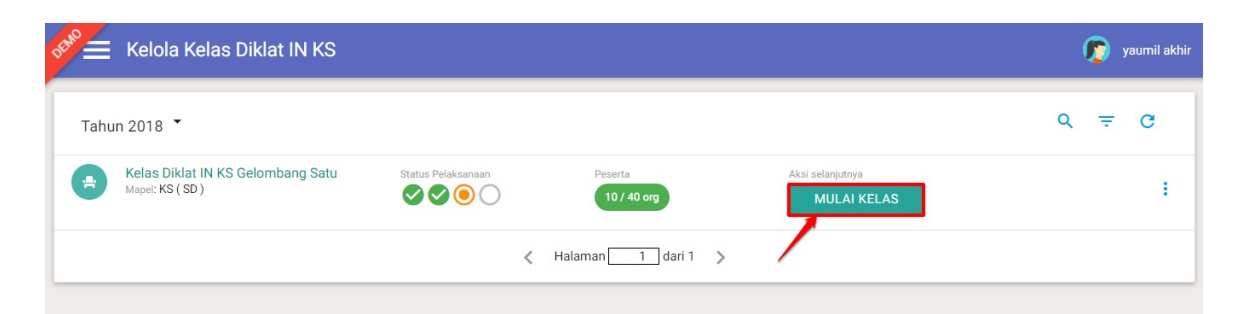

10. Pada halaman konfirmasi mulai kelas, cek informasi kelas tersebut, jika telah sesuai klik LANJUT.

| 1.                                             | Info Kelas                                          | <b>&gt;</b> | 2. Info Peserta |
|------------------------------------------------|-----------------------------------------------------|-------------|-----------------|
| Info Kelas Diklat IN KS                        |                                                     |             |                 |
| Nama Kelas<br>Jeniang Diklat                   | Kelas Diklat IN KS Gelombang Satu<br>Sekolah Dasar  |             |                 |
| Mata Pelajaran Diklat                          | KS                                                  |             |                 |
| Tanggal Mulai Diklat<br>Tanggal Selesai Diklat | 14 Mei 2018<br>19 Mei 2018                          |             |                 |
| Lokasi Diklat<br>Keterangan                    | Di Gedung A-P4TK Penjas BK<br>Waiib bawa alat tulis |             | ~               |
|                                                |                                                     |             |                 |
|                                                |                                                     |             | BATAL LANJUT →  |

11. Cek juga informasi peserta kelas tersebut, jika telah sesuai klik **MULAI KELAS**.

|      | 1. Info Kelas                                       | > | 2. Info Peserta |             |
|------|-----------------------------------------------------|---|-----------------|-------------|
| afta | r Peserta Kelas                                     |   |                 |             |
| ~    | Peserta                                             |   |                 | 10 oran     |
| 1    | ALAWIYATI<br>No. Presenta UKG: 201500009939         |   |                 |             |
| 2    | RIMAYANTI<br>No. Pesarta UKG: 201500025642          |   |                 |             |
| 3    | ANGGA SETIADI<br>No. Peseris UKG: 201500071427      |   |                 |             |
| 4    | KUSNIAHTUTI<br>No. Peserta UKG: 201500092565        |   |                 |             |
| 5    | ROSMENTI PURBA<br>No. Presenta UKG: 201500165540    |   |                 |             |
| 6    | SAMIYAH<br>No. Peserte UKG: 201500165661            |   |                 |             |
| 7    | STI BARKAH<br>No. Peserta UKG: 201500265623         |   |                 |             |
| 8    | DOMINGGUS PARERA<br>No. Presenta UKG: 201500278928  |   |                 |             |
| 9    | STI LESTARI, S.PD<br>No. Presenta UKG: 201500287916 |   |                 |             |
| 10   | Thomas Adi<br>Nemar Induk: 8310060050               |   |                 |             |
| ÷    | LIHAT INFO KELAS                                    |   |                 | MULAI KELAS |

12. Klik tombol **YA** pada kotak dialog yang muncul.

🔺 Konfirmasi

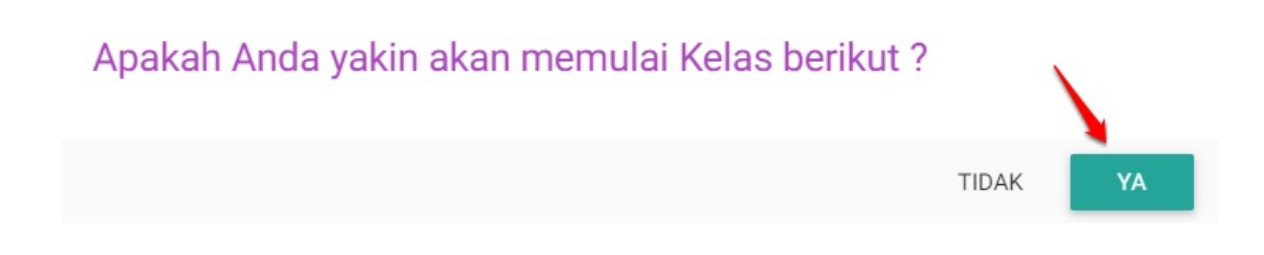

#### 2.1.2 Akhiri Kelas dan Set Kelususan Peserta Kelas Diklat IN KS

Setelah kelas diklat berlangsung sesuai dengan jadwal yang ditentukan, admin / operator P4TK K13 melakukan penutupan kelas diklat tersebut sekaligus menentukan kelususan peserta kelas diklat IN KS tersebut. Langkah ini merupakan tahapan persetujuan ajuan IN – WI Mapel KS (Jika diset **Status lulus**, artinya data IN ajuan LPMP disetujui oleh Admin K13 P4TK, sedangkan **status tidak lulus**, artinya data IN ajuan LPMP tidak disetujui Admin K13 P4TK dan tetap berstatus Ajuan dari LPMP). Berikut langkah singkat tutup kelas dan set lulus/tidak lulus peserta kelas diklat IN KS :

1. Pada laman Kelola Kelas Diklat IN KS, cari kelas yang telah berstatus **kelas telah dimulai.** 

| Kelola Kelas Diklat IN KS                           |                    |                        |                                  | 🧑 yaumil akhir |
|-----------------------------------------------------|--------------------|------------------------|----------------------------------|----------------|
| Tahun 2018 🔻                                        |                    |                        |                                  | Q ≞ G          |
| Kelas Diklat IN KS Gelombang Satu<br>Mapel: KS (SD) | Status Pelaksanaan | Peserta<br>10 / 40 org | Aksi selanjutnya<br>AKHIRI KELAS | i.             |
|                                                     | Kelas telah mulai  | Halaman 1 dari 1 >     |                                  |                |

2. Klik tombol AKHIRI KELAS untuk set akhiri kelas tersebut.

| 🗲 Kelo              | a Kelas Diklat IN KS                    |                    |                        |                                 | 6 | ) yaumi | l akt |
|---------------------|-----------------------------------------|--------------------|------------------------|---------------------------------|---|---------|-------|
| Tahun 2018          | •                                       |                    |                        |                                 | ۹ | ÷ G     |       |
| Kelas I<br>Mapel: K | Diklat IN KS Gelombang Satu<br>S ( SD ) | Status Pelaksanaan | Peserta<br>10 / 40 org | Aksi selanjutnya<br>MULAI KELAS |   |         | :     |
|                     |                                         | <                  | Halaman 1 dari 1 🗦     |                                 |   |         |       |

3. Pada laman selanjutnya, silakan tentukan status kelulusan peserta kelas diklat IN KS tersebut. Untuk **set lulus, klik radio button lulus**, untuk **set tidak lulus klik pada radio button tidak lulus.** Jik sudah diset semua, klik **Lanjut**.

| 🚔 Kelas Diklat IN F           | S Gelombang Satu                 |   |       |        |             |                        |             |   |
|-------------------------------|----------------------------------|---|-------|--------|-------------|------------------------|-------------|---|
| entukan Status Lulus Pe       | serta Diklat dari daftar dibawah |   | Kli   | k unti | ik set lul  | us                     |             |   |
|                               |                                  |   |       |        |             |                        |             | Q |
| No. Peseria UK                | :: 201500009939                  | 6 | Luius | 0      | Tidak Lulus |                        |             |   |
| ANGGA SET                     | TADI<br>a: 201500071427          | 0 | Luius | ۲      | Tidak Lulus |                        |             |   |
| DOMINGGU<br>No. Pesarta LK    | S PARERA<br>1: 201500278928      | 0 | Lulus | 6      | Tidak Lulus |                        |             |   |
| No. Pesaria Lik               | ITI<br>1: 201500092565           | ۲ | Lulus | 0      | Tidak b     |                        |             |   |
| RIMAYANTI<br>No. Peserte UK   | :: 201500025642                  | ۲ | Lulus | 0      | Tidak Lulus | klik untu<br>tidak lul | k set<br>Js |   |
| ROSMENTI<br>No. Peserta UK    | PURBA<br>a: 201500165540         | ۲ | Lulus | 0      | Tidak Lulus |                        |             |   |
| SAMIYAH<br>No. Peserta LK     | a: 201500165661                  | ۲ | Lulus | 0      | Tidak Lulus |                        |             |   |
| SITI BARKA<br>No. Pesarta UK  | H<br>a: 201500265623             | ۲ | Lulus | 0      | Tidak Lulus |                        |             |   |
| SITI LESTAR<br>No. Peserta UK | RI, S. PD<br>1: 201500287916     | 0 | Luius | ۲      | Tidak Lulus |                        |             |   |
| Thomas Ad<br>Nemar Induk: 8   | i<br>310060050                   | ۲ | Luius | 0      | Tidak Lulus |                        |             |   |

4. Pada laman konfirmasi, cek data peserta yang telah diset lulus-tidak lulus, jika sudah sesuai klik SIMPAN.

|          | 1. Daftar Peserta                                                | >       | 2. Konfirmasi |         |
|----------|------------------------------------------------------------------|---------|---------------|---------|
| Apal     | ah Anda yakin ingin mengakhiri kelas be                          | rikut ? |               |         |
| -        | Kelas Diklat IN KS Gelombang Satu                                |         |               |         |
| Status I | ulus Peserta Diklat IN KS akan disimpan berdasarkan data berikut |         |               |         |
| >        | Lulus                                                            |         |               | 7 Orang |
| ~        | Tidak Lulus                                                      |         |               |         |
| 1        | No. Peserta UKG: 201500071427                                    |         |               |         |
| 2        | DOMINGGUS PARERA<br>No. Peserta UKG: 201500278928                |         |               |         |
| 3        | SITI LESTARI, S.PD<br>No. Peserta UKG: 201500287916              |         |               |         |
| ÷        | DAFTAR PESERTA                                                   |         | BATAL         | SIMPAN  |

5. Kelas berhasil diakhiri dan peserta kelas telah ditentukan status kelulusannya, ulangi langkah diatas untuk melakukan persetujuan ajuan IN – WI Mapel KS lainnya.

Catatan :

- IN KS yang diajukan oleh LPMP tidak bisa disetujui langsung oleh Admin K13 P4TK jika belum mengikuti Diklat IN KS
- IN KS yang diajukan oleh LPMP bisa disetujui langsung jika mempunyai *record* sebagai peserta diklat IN KS (dengan kata lain, selama sudah pernah menjadi perserta kelas IN KS maka peserta yang diset statusnya tidak lulus masih dapat disetujui

ajuan menjadi IN / WI Mapel KS).

Untuk menyetujui kandidat IN / WI mapel KS yang sudah pernah menjadi peserta kelas diklat IN KS, admin P4TK K13 pilih fitur menu Fasilitator Diklat K13 >> tentukan jenis (IN atau WI) >> cari kandidat yang berstatus "Diajukan" (pastikan sudah pernah menjadi peserta kelas diklat IN KS) >> klik tombol opsi >> Setujui Ajuan Instruktur.

## 2.2 Kelola Instruktur Pengawas (IN Pengawas)

Admin K13 P4TK dapat melakukan pengelolaan Instruktur Pengawas melalui akun SIM PKB K13.

#### 2.2.1 Tambah Ajuan Instruktur Pengawas

Operator P4TK yang bertugas sebagai Operator K13, dapat melakukan pengelolaan SDM yang ditugaskan sebagai instruktur pengawas pada kelas Diklat K13 melalui layanan SIM PKB K13.

Berikut langkah singkat tambah ajuan data instruktur pengawas baru oleh operator K13 P4TK :

- 1. Login sebagai admin/operator P4TK yang telah diset sebagai Operator K13 P4TK pada layanan https://simpkb.id/
- 2. Masukan username dan password login Anda.

|                                            | Selamat Datang<br>Guru Pembelajar                  |                |
|--------------------------------------------|----------------------------------------------------|----------------|
|                                            | 1 201500000017@guruku.id                           |                |
|                                            | ■ ·····                                            |                |
|                                            | Login<br>Iupa password Registrasi Akun >>          | G              |
| . Pada halaman beranda operator P4TK, pili | h menu <b>Fasilitator <mark>Diklat k13.</mark></b> |                |
| see Beranda                                |                                                    | 🧊 yaumil akhir |
| Program Diklat K-13                        |                                                    |                |
| <b>i</b>                                   |                                                    | <b>f</b>       |

| eranda                                       |                                                                                           |                                                           | yaumil akhir               |
|----------------------------------------------|-------------------------------------------------------------------------------------------|-----------------------------------------------------------|----------------------------|
| Program Diklat K-13                          |                                                                                           |                                                           |                            |
| <b>É</b>                                     | \$                                                                                        |                                                           | <b>A</b>                   |
| Rayon Diklat K13                             | Fasilitator Diklat K13                                                                    | Kelas Diklat K13                                          | Sekolah Sasaran K13        |
| Pengelolaan Data Rayon Sekolah<br>Diklat K13 | Pengelolaan SDM yang ditugaskan<br>sebagai Instruktur atau Widyaiswara<br>pada Diklat K13 | Pembuatan & pengaturan kelas-kelas<br>pembelajaran online | Kelola Sekolah sasaran K13 |

4. Pada kotak dialog yang muncul, pilih Instruktur sebagai data yang ingin dikelola.

| Pilih Jenis Data dikelola |       |
|---------------------------|-------|
| Data yang dikelola        |       |
| Instruktur                |       |
|                           |       |
|                           | TUTUP |

5. Akan ditampilkan daftar Fasilitator/IN yang sudah pernah ditambahkan sebelumnya. Untuk menambahkan Fasilitator/IN pengawas baru, klik tombol **Tambah (+).** 

| Kelola Mentor Diklat K13                                                                                                    | yaumil Akhir |
|----------------------------------------------------------------------------------------------------|--------------|
| Kelola Mentor                                                                                                    | ₹ 0 ± C      |
| AMNAH<br>No. Peserta UKO: 201500025004<br>Mařel Diklar K13: PPKn<br>Kots: Kab. Bogor<br>Propine: Java Barat<br>Area Tugas: Kab. Bogor - Prov. Jawa Barat |              |
|                                                                                                    |              |
|                                                                                                    |              |

6. Selanjutnya, pada halaman tambah data Fasilitator, lengkapi formulir isian tersebut, pastikan Anda memilih Instruktur Pengawas Sekolah pada pada kolom pilihan Bidang Tugas. Klik tombol PILIH GTK untuk menentukan GTK yang akan diangkat menjadi Fasilitator pengawas tersebut (perhatikan gambar).

| engkapi formulir data Ir | nstruktur dibawah ini                |              |  |
|--------------------------|--------------------------------------|--------------|--|
| enis Instruktur          |                                      | Bidang Tugas |  |
|                          |                                      |              |  |
| enjang Materi            | Mata Pelajaran Diklat K13            |              |  |
| ekolah Dasar             | <ul> <li>Pengawas Sekolah</li> </ul> | •            |  |
|                          |                                      |              |  |
| ata Instruktur GTK ya    |                                      |              |  |
| ) Instruktur Baru        |                                      |              |  |
|                          |                                      |              |  |

7. Pada kotak dialog yang muncul, cari GTK yang diinginkan. Klik pada nama GTK tersebut untuk memilih.

|                                                                               | untuk menca                                 | nur niter<br>ari data G | TK        |         |
|-------------------------------------------------------------------------------|---------------------------------------------|-------------------------|-----------|---------|
| Provinsi<br>Jawa Barat                                                        | Kota / Kabupaten<br>Kab. Bogor              | ,                       | Q =       | G       |
| ALBERTUS IDAI<br>No. Peserta UKG: 20<br>Instansi: SMP BUNI<br>Kualifikasi: S1 | NG INDRIANTO<br>1500016294<br>DA HATI KUDUS |                         |           |         |
| RAHMAT,S.PD<br>No. Peserta UKG: 20<br>Instansi: SD NEGER<br>Kualifikasi: -    | 1500016414<br>1 TAJUR 01                    | 2. klii                 | k untuk n | nemilih |
| SUTIAWATI                                                                     | 1500016054                                  |                         |           |         |

8. Selanjutnya, jika telah sesuai klik SIMPAN.

| enis Instruktur                                              |   |                           | Bidang Tugas                           |            |   |
|--------------------------------------------------------------|---|---------------------------|----------------------------------------|------------|---|
| nstruktur Nasional                                           |   |                           | <ul> <li>Instruktur Pengawa</li> </ul> | as Sekolah |   |
| enjang Materi                                                |   | Mata Pelajaran Diklat K13 |                                        |            |   |
| Sekolah Dasar                                                | • | Pengawas Sekolah          |                                        | •          |   |
| ata Instruktur                                               |   |                           |                                        |            |   |
| ● GTK                                                        |   |                           |                                        |            |   |
| 🔾 Instruktur Baru                                            |   |                           |                                        |            |   |
| Kyang dipilih                                                |   |                           |                                        |            |   |
| AMIRUDDIN. A<br>NUPTK: 1563740643200433                      |   |                           |                                        |            | ; |
| Instansi: Dinas Pendidikan Kab. Aceh Besar<br>Kualifikasi: - |   |                           |                                        |            |   |
|                                                              |   |                           |                                        |            |   |
|                                                              |   |                           |                                        |            |   |
|                                                              |   |                           |                                        |            |   |

9. Data instruktur baru berhasil ditambahkan, ulangi langkah diatas untuk menambahkan data Fasilitator pengawas lainnya.

| DEMO | Kelola Fasilitator Diklat K13                                                                                                    |       |    |          | 🍺 yaumil akhir |
|------|----------------------------------------------------------------------------------------------------|-------|----|----------|----------------|
| 4    | ISMUHA<br>No. Peserta LKG: 201511879579<br>MaPel Diktat K13: Pengawas Sekolah (SD)<br>Kota: Kab. Aceh Besar<br>Provinsi: Aceh        | Aktif |    | Diajukan | i.             |
| 4    | AMIRUDDIN. A<br>No. Peserta LIKG: 201512311182<br>MaPel Diktar K13: Pengawas Sekolah (SD)<br>Kotar Kab. Aceh Begar<br>Provinsi: Aceh | Aktif | IN | Diajukan | I              |

Catatan :

- Saat menambahkan IN Pengawas baru hanya bisa memilih dari GTK, tidak bisa menambahkan data baru selain dari GTK
- Ketika GTK berhasil ditambahkan sebagai pengawas, maka statusnya menjadi "**diajukan**" untuk selanjutnya bisa dipilih sebagai kandidat peserta kelas IN Pengawas K13.

#### 2.2.2 Buat Kelas IN Pengawas oleh Admin K13 P4TK

Langkah pembuatan kelas diklat IN pengawas hanya dapat dilakukan oleh Admin K13 P4TK yang menaunginya. Berikut langkah singkat buat kelas diklat IN Pengawas melalui layanan http://app.simpkb.id :

- 1. Admin K13 P4TK login pada layanan http://app.simpkb.id
- 2. Pada laman beranda admin K13 P4TK pilih fitur menu Kelas Diklat IN K13

| DEMC | Beranda 🥡 yaur                                                                               |                       |                            |                                             |  |  |  |  |  |  |
|------|----------------------------------------------------------------------------------------------|-----------------------|----------------------------|---------------------------------------------|--|--|--|--|--|--|
|      | · <b>P</b> .                                                                                 |                       | <b>A</b>                   | Ο                                           |  |  |  |  |  |  |
|      | Kelas Diklat IN K13                                                                          | Kelola PKS Diklat K13 | Sekolah Sasaran K13        | MONEV Diklat                                |  |  |  |  |  |  |
|      | Pembuatan & pengaturan kelas-kens<br>pembelajaran online untuk Instruktur<br>dan Widyaiswara | Kelola PKS Diklat K13 | Kelola Sekolah sasaran K13 | Monitoring & Evaluasi pelaksanaan<br>Diklat |  |  |  |  |  |  |

3. Pada halaman Kelola Kelas Diklat K13, pilih jenis **IN Pengawas.** 

| Sette 🗧 Kelola Kelas Diklat K                                                                     | 13                          |             |          | 🍺 yaumil akl |  |
|---------------------------------------------------------------------------------------------------|-----------------------------|-------------|----------|--------------|--|
|                                                                                                   | Pilih Diklat                |             | • 0      | - 9          |  |
| Diklat IN Kepala Sekolah Diklat IN Kepala Sekolah Diklat IN Kepala Sekolah Diklas tidak ditemukan | Jenis Diklat<br>IN Pengawas | •           | <u> </u> | ÷U           |  |
| 1                                                                                                 |                             | BATAL PILIH |          |              |  |
|                                                                                                   | 2                           | 3           |          |              |  |

4. Setelah jenis diklat ditentukan menjadi IN Pengawas, klik tombol tambah (+) untuk membuat kelas IN Pengawas baru.

| Diklat |                                                                                               |                    |                       |                                       | ± | ۹ | -<br>- | C |
|--------|-----------------------------------------------------------------------------------------------|--------------------|-----------------------|---------------------------------------|---|---|--------|---|
|        | IN Pengawas SD<br>Mapel: Pengawas Sekolah ( SD )<br>Penyelenggara: P4TK Bisnis dan Pariwisata | Status Pelaksanaan | Peserta<br>0 / 40 org | Aksi selanjutnya<br>SET PESERTA KELAS |   |   |        |   |
|        |                                                                                               | <                  | Halaman 1 dari 1 🔉    |                                       |   |   |        | _ |
|        |                                                                                               |                    |                       |                                       |   |   |        |   |
|        |                                                                                               |                    |                       |                                       |   |   |        |   |
|        |                                                                                               |                    |                       |                                       |   |   |        | • |

5. Langkah selanjutnya, lengkapi form isian informasi kelas tersebut.

| Lengkapi Informasi Kelas                                     |                                        |                       |
|--------------------------------------------------------------|----------------------------------------|-----------------------|
| Nama Kelas<br>Kelas IN Pengawas Tahap - 2                    | Nama Pendek<br>pws-thp2                | Jenjang Materi<br>SMA |
| Tanggal Mulai Kelas<br>17 Juli, 2018                         | Tanggal Selesai Kelas<br>22 Juli, 2018 |                       |
| Lokasi Diklat<br>Di <u>Kantor P4TK Bisnis dan</u> Pariwisata |                                        |                       |
| Pengampu<br><u>Drs. Gatot Subroto</u> MM                     |                                        |                       |
| 4                                                            |                                        |                       |

6. Kelas diklat IN Pengawas baru telah berhasil dibuat. Ulangi langkah diatas untuk membuat kelas IN Pengawas lainnya.

| DEMO  | Kelola Kelas Diklat K13                                                                                       |                    |                       |                                       |   |   |   | yaumil akhir |
|-------|----------------------------------------------------------------------------------------------------|--------------------|-----------------------|---------------------------------------|---|---|---|--------------|
| Dikla | at IN Pengawas 👻                                                                                              |                    |                       |                                       | ŧ | ۹ | Ŧ | G            |
| •     | IN Pengawas SD<br>Mapel: Pengawas Sekolah ( SD )<br>Penyelenggara: : P4TK Bisnis dan Pariwisata               | Status Pelaksanaan | Peserta<br>0 / 40 org | Aksi selanjutnya<br>SET PESERTA KELAS |   |   |   | :            |
| •     | Kelas IN Pengawas Tahap - 2<br>Mapel: Pengawas Sekolah ( SMA )<br>Penyelenggara: : P4TK Bisnis dan Pariwisata | Status Pelaksanaan | Peserta<br>0 / 40 org | Aksi selanjutnya<br>SET PESERTA KELAS |   |   |   | ÷            |
|       |                                                                                                    | <                  | Halaman 1 dari 1      | >                                     |   |   |   |              |
|       |                                                                                                    |                    |                       |                                       |   |   |   |              |

#### 2.2.3 Set Peserta Kelas IN Pengawas

Setelah kelas IN Pengawas dibuat, langkah selanjutnya adalah memasukan peserta kedalam kelas IN Pengawas tersebut.

# Catatan : Kandidat peserta kelas IN Pengawas K13 berasal dari IN Pengawas yang ditambahkan oleh P4TK di menu Fasilitator K13.

Berikut langkah singkat set peserta kelas IN Pengawas :

1. Setelah kelas IN Pengawas selesai dibuat, klik tombol SET PESERTAKELAS pada kelas tersebut.

| DEMO  | Kelola Kelas Diklat K13                                                                                     |                    |                       |                                       |   |   |   | yaumil akhir |
|-------|----------------------------------------------------------------------------------------------------|--------------------|-----------------------|---------------------------------------|---|---|---|--------------|
| Dikla | t IN Pengawas 👻                                                                                             |                    |                       |                                       | ŧ | ۹ | Ŧ | G            |
| •     | IN Pengawas SD<br>Mapel: Pengawas Sekolah (SD)<br>Penyelenggara: : P4TK Bisnis dan Pariwisata               | Status Pelaksanaan | Peserta<br>0 / 40 org | Aksi selanjutnya<br>SET PESERTA KELAS |   |   |   | :            |
| •     | Kelas IN Pengawas Tahap - 2<br>Mapel: Pengawas Sekolah (SMA)<br>Penyelenggara: : P4TK Bisnis dan Pariwisata | Status Pelaksanaan | Peserta<br>0 / 40 org | Aksi selanjutnya<br>SET PESERTA KELAS |   |   |   | ÷            |
|       |                                                                                                    | <                  | Halaman 1 dari 1 义    |                                       |   |   |   |              |

2. Selanjutnya, pilih kandidat peserta dari daftar, klik pada tombol panah untuk untuk memilih.

| Pilih                                                                                   |       | >                                       | Konfirmasi             |
|-----------------------------------------------------------------------------------------|-------|-----------------------------------------|------------------------|
| ih Peserta untuk Kelas:                                                                 |       | klik untuk memil                        | lih                    |
| 📙 Kelas IN Pengawas SMP                                                                 |       | semua kandidat                          | klik untuk             |
| PTK Kandidat                                                                            | Q C 😥 | PTK yang dipilih                        | 1 orang (max. 40)      |
| Agus WI PS Baru<br>Nomor Induk : 8000125130                                             | ~     | Agus WI PS Baru<br>Nomor Induk : 800012 | 25130                  |
| AMIRUDDIN<br>No.Peserta UKG : 201511425775                                              | •     |                                         |                        |
| FIRDALINA<br>No.Peserta UKG : 201500027738                                              | •     | $\mathbf{N}$                            | kandidat yg dipili     |
| MARZUKI<br>No.Peserta UKG : 201511515919                                                | *     | klik untuk me<br>satu persatu           | emilih                 |
| MOHAMMAD ISA<br>No.Peserta UKG : 201510097151                                           | +     |                                         |                        |
| MUHARDI<br>No.Peserta UKG : 201511342701                                                | •     |                                         |                        |
| RAFIQA<br>No.Peserta UKG : 201500025252                                                 | •     |                                         |                        |
| RAMA YULIS<br>No Peserta UKG : 201500242415<br>Area Tugas: Kab. Aceh Besar - Prov. Aceh | +     |                                         |                        |
| SULAIMAN<br>No.Peserta UKG : 201510880988                                               | +     |                                         | klik jika telah sesuai |
|                                                                                         |       |                                         |                        |
|                                                                                         |       |                                         | BATAL 📑 SIMPAN         |

3. Klik **OK** untuk menkonfirmasi.

|                      | FIIIII                   | <b>&gt;</b> | Konfirmasi |
|----------------------|--------------------------|-------------|------------|
| i Berhasil Tersimpan |                          |             |            |
| lasil penyimpai      | nan peserta untuk Kelas: |             |            |
|                      |                          |             |            |
| 🕂 Kelas IN Penga     | was SMP                  |             |            |

4. Peserta kelas berhasil ditambahkan.

| DEMO  | Kelola Kelas Diklat K13                                                                |                           |                       |                                 |   | ( | <b>(</b> ) | yaumil akhir |
|-------|----------------------------------------------------------------------------------------|---------------------------|-----------------------|---------------------------------|---|---|------------|--------------|
| Dikla | t IN Pengawas 👻                                                                        |                           |                       |                                 | ŧ | ۹ | Ŧ          | G            |
| •     | Kelas Pengawas<br>Mapel: Pengawas Sekolah (SD)<br>Penyelenggara: : P4TK Bahasa         | Status Pelaksanaan        | Peserta<br>3 / 40 org | Status kelas<br>berakhir        |   |   |            | :            |
| •     | Kelas IN Pengawas SMP<br>Mapei: Pengawas Sekolah (SMP)<br>Penyelenggara: : P4TK Bahasa | Status Pelaksanaan        | Peserta<br>9 / 40 org | Aksi selanjutnya<br>MULAI KELAS |   |   |            | :            |
|       |                                                                                        | Penentuan peserta selesai | Halaman 🚺 dari 1 🗦    |                                 |   |   |            |              |

#### 2.2.4 Mulai Kelas Diklat IN Pengawas

Setelah kelas ditambahkan peserta kelas, langkah selanjutnya adalah memuulai kelas tersebut. Berikut langkah singkat mulai kelas :

1. Klik tombol **MULAI KELAS** pada kelas yang telah diset peserta kelasnya.

| DEMO  | Kelola Kelas Diklat K13                                                                  |                    |                       |                                 |   |   | <b>(</b> ) | yaumil akhir |
|-------|------------------------------------------------------------------------------------------|--------------------|-----------------------|---------------------------------|---|---|------------|--------------|
| Dikla | t IN Pengawas 🍷                                                                          |                    |                       |                                 | Ŧ | ۹ | Ŧ          | G            |
| •     | Kelas Pengawas<br>Mapel: Pengawas Sekolah (SD)<br>Penyelenggara: : P4TK Bahasa           | Status Pelaksanaan | Peserta<br>3 / 40 org | Status kelas<br>berakhir        |   |   |            | :            |
| •     | Kelas IN Pengawas SMP<br>Mapel: Pengawas Sekolah ( SMP )<br>Penyelenggara: : P4TK Bahasa | Status Pelaksanaan | Peserta<br>9 / 40 org | Aksi selanjutnya<br>MULAI KELAS |   |   |            | :            |
|       |                                                                                          | <                  | Halaman 1 dari 1 💙    | . /                             |   |   |            |              |

2. Pada halaman selanjutnya, cek info kelas tersebut, jika telah sesuai klik tombol LANJUT.

| 1                       | . Info Kelas             | > | 2. Info Peserta |
|-------------------------|--------------------------|---|-----------------|
| Info Kelas Diklat IN Pe | ngawas                   |   |                 |
| Nama Kelas              | Kelas IN Pengawas SMP    |   |                 |
| Jenjang Diklat          | Sekolah Menengah Pertama |   |                 |
| Mata Pelajaran Diklat   | Pengawas Sekolah         |   |                 |
| Tanggal Mulai Diklat    | 10 Juli 2018             |   |                 |
| Tanggal Selesai Diklat  | 15 Juli 2018             |   |                 |
| Lokasi Diklat           | Gedung Pancasila         |   | ×               |
| Pengampu Diklat         | Munarman                 |   |                 |
|                         |                          |   | <u> </u>        |

3. Pastikan data peserta kelas sudah sesuai, jika telah sesuai klik tombol MULAI KELAS.

|      | 1. Info Kelas                                                                           | > | 2. Info Peserta |             |
|------|-----------------------------------------------------------------------------------------|---|-----------------|-------------|
| Daft | ar Peserta Kelas                                                                        |   |                 |             |
| ~    | Peserta                                                                                 |   |                 | 9 orang     |
| 1    | RAFIQA<br>No. Peserta UKG: 201500025252                                                 |   |                 |             |
| 2    | FIRDALINA<br>No. Peserta UKG: 201500027738                                              |   |                 |             |
| 3    | RAMA YULIS<br>No. Pesenta UKG: 201500242415<br>Area Tugas: Kab. Aceh Besar - Prov. Aceh |   |                 |             |
| 4    | MOHAMMAD ISA<br>No. Peserta UKG: 201510097151                                           |   |                 |             |
| 5    | No. Peserta UKG: 201510880988                                                           |   |                 |             |
| 6    | MUHARDI<br>No. Peserta UKG: 201511342701                                                |   |                 |             |
| 7    | MIRUDDIN<br>No. Peserta UKG: 201511425775                                               |   |                 |             |
| 8    | MARZUKI<br>No. Peserta UKG: 201511515919                                                |   |                 |             |
| 9    | Agus WI PS Baru<br>Nomor Induk: 8000125130                                              |   |                 |             |
| ÷    | LIHAT INFO KELAS                                                                        |   |                 | MULAI KELAS |

- 4. Klik **OK** untuk menkonfirmasi.
- 5. Kelas berhasil dimulai, ulangi langkah diatas untuk memulai kelas diklat IN Pengawas lainnya.

| DEMO  | Kelola Kelas Diklat K13                                                                  |                    |                       |                                  |   |   |   | yaumil akhir |
|-------|------------------------------------------------------------------------------------------|--------------------|-----------------------|----------------------------------|---|---|---|--------------|
| Dikla | t IN Pengawas 🍷                                                                          |                    |                       |                                  | ± | ۹ | Ŧ | c            |
| •     | Kelas Pengawas<br>Mapel: Pengawas Sekolah ( SD )<br>Penyelenggara: : P4TK Bahasa         | Status Pelaksanaan | Peserta<br>3 / 40 org | Status kelas<br>berakhir         |   |   |   | :            |
| •     | Kelas IN Pengawas SMP<br>Mapel: Pengawas Sekolah ( SMP )<br>Penyelenggara: : P4TK Bahasa | Status Pelaksanaan | Peserta<br>9 / 40 org | Aksi selanjutnya<br>AKHIRI KELAS |   |   |   | :            |
|       |                                                                                          | Kelas telah mulai  | Halaman 1 dari 1      | >                                |   |   |   |              |

#### 2.2.5 Akhiri Kelas dan Set Kelulusan Peserta

Langkah terakhir pengelolaan kelas diklat setelah kelas diklat tersebut berlangsung adalah mengakhiri kelas diklat tersebut. Sebelum kelas diklat dapat diakhiri, admin K14 P4TK wajib menentukan kelulusan peserta diklat tersebut, beriktu langkah singkat set kelususan peserta dan mengakhiri kelas diklat IN Pengawas :

1. Pada kelas diklat yang akan diakhiri, klik tombol AKHIRI KELAS.

| DEMO  | Kelola Kelas Diklat K13                                                                  |                    |                       |                               |   | ( | د 🗊 | raumil akhir |
|-------|------------------------------------------------------------------------------------------|--------------------|-----------------------|-------------------------------|---|---|-----|--------------|
| Dikla | t IN Pengawas 👗                                                                          |                    |                       |                               | ŧ | Q | Ŧ   | G            |
| •     | Kelas Pengawas<br>Mapel: Pengawas Sekolah (SD)<br>Penyelenggara: : P4TK Bahasa           | Status Pelaksanaan | Peserta<br>3 / 40 org | Status kelas<br>berøkhir      |   |   |     | :            |
| •     | Kelas IN Pengawas SMP<br>Mapel: Pengawas Sekolah ( SMP )<br>Penyelenggara: : P4TK Bahasa | Status Pelaksanaan | Peserta<br>9 / 40 org | Aksi selanjutnya AKHIRI KELAS |   |   |     | :            |
|       |                                                                                          | <                  | Halaman 1 dari 1      |                               |   |   |     |              |

2. Pada laman status kelulusan peserta, tentukan kelulusan peserta kelas tersebut. Jika telah sesuai klik LANJUT.

| 1                       | Info Kelas               | > | 2. Info Peserta |
|-------------------------|--------------------------|---|-----------------|
| Info Kelas Diklat IN Pe | ngawas                   |   |                 |
| Nama Kelas              | Kelas IN Pengawas SMP    |   |                 |
| Jenjang Diklat          | Sekolah Menengah Pertama |   |                 |
| Mata Pelajaran Diklat   | Pengawas Sekolah         |   |                 |
| Tanggal Mulai Diklat    | 10 Juli 2018             |   |                 |
| Tanggal Selesai Diklat  | 15 Juli 2018             |   |                 |
| Lokasi Diklat           | Gedung Pancasila         |   | ×               |
| Pengampu Diklat         | Munarman                 |   |                 |
|                         |                          |   | <u>```</u>      |
|                         |                          |   | BATAL LANJUT →  |

3. Selanjutnya, cek kembali data kelulusan peserta kelas tersebut, jika telah sesuai klik tombol SIMPAN.

|          | 1. Daftar Peserta                                                | >        | 2. Konfirmasi |
|----------|------------------------------------------------------------------|----------|---------------|
| Apak     | ah Anda yakin ingin mengakhiri kelas beri                        | kut ?    |               |
| -        | Kelas IN Pengawas SMP                                            |          |               |
| Status L | ulus Peserta Diklat IN Pengawas akan disimpan berdasarkan data b | erikut : |               |
| >        | Lulus                                                            |          | 6 Orang       |
| ~        | Tidak Lulus                                                      |          |               |
| 1        | MOHAMMAD ISA<br>No. Peserta UKG: 201510097151                    |          |               |
| 2        | MARZUKI<br>No. Peserta UKG: 201511515919                         |          |               |
| 3        | Agus WI PS Baru<br>Nemer Induk: 8000125130                       |          |               |
| ÷        | DAFTAR PESERTA                                                   |          | BATAL BIMPAN  |

4. Dengan menentukan kelulusan peserta kelas diklat tersebut, maka prosedur akhiri kelas telah berhasil dilakukan.

| ikla | t IN Pengawas 👗                                                                      |                    |                       |                          | ± Q ∓ ( |
|------|--------------------------------------------------------------------------------------|--------------------|-----------------------|--------------------------|---------|
|      | Kelas Pengawas<br>Mapel: Pengawas Sekolah ( SD )<br>Penyelenggara: : P4TK Bahasa     | Status Pelaksanaan | Peserta<br>3 / 40 org | Status kelas<br>berakhir |         |
|      | Kelas IN Pengawas SMP<br>Mapel: Pengawas Sekolah (SMP)<br>Penyelenggara: P4TK Bahasa | Status Pelaksanaan | Peserta<br>9 / 40 org | Status kelas<br>berakhir |         |

#### Catatan :

Jika kelas IN Pengawas K13 sudah ditutup dan terdapat IN yang tidak lulus, maka IN tersebut dapat langsung diluluskan melalui menu Fasilitator K13. Pilih kandidat IN, klik tombol opsi dan pilih opsi menu **Setujui Ajuan Instruktur.** 

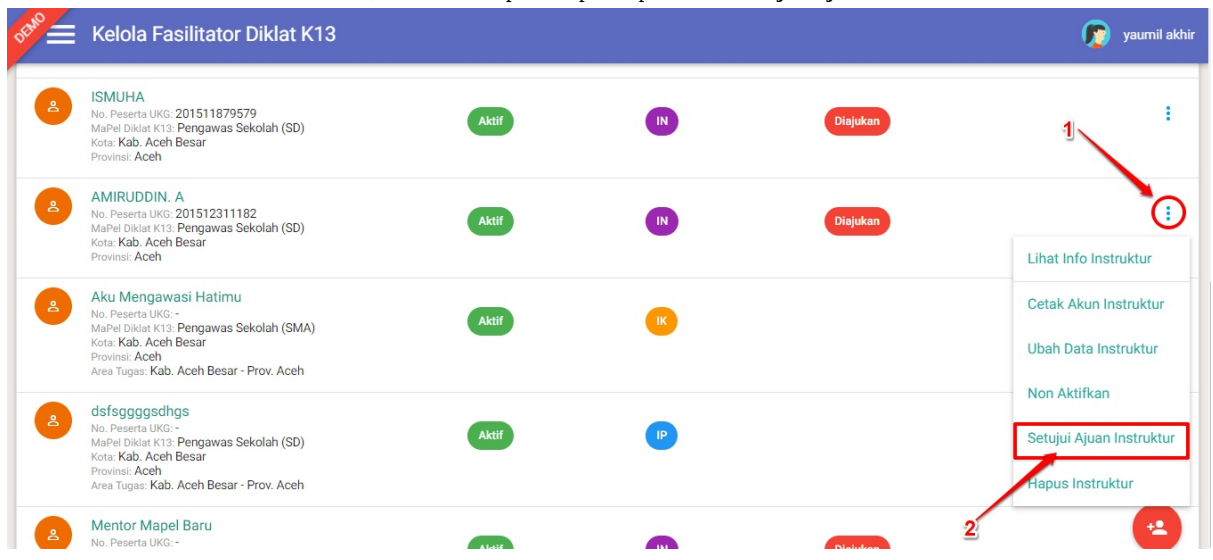

## 2.3 Tambah Widyaiswara

Operator P4TK yang bertugas sebagai Operator K13, juga dapat melakukan pengelolaan SDM yang ditugaskan sebagai Widyaiswara pada kelas Diklat K13 melalui layanan SIM PKB K13.

#### 2.3.1 Tambah Widyaiswara Mapel dari GTK

Berikut langkah singkat tambah data widyaiswara baru bersumber dari data GTK oleh operator K13 P4TK :

1. Login sebagai admin/operator P4TK yang telah diset sebagai Operator K13 P4TK pada layanan https://simpkb.id/ , Masukan username dan password login Anda.

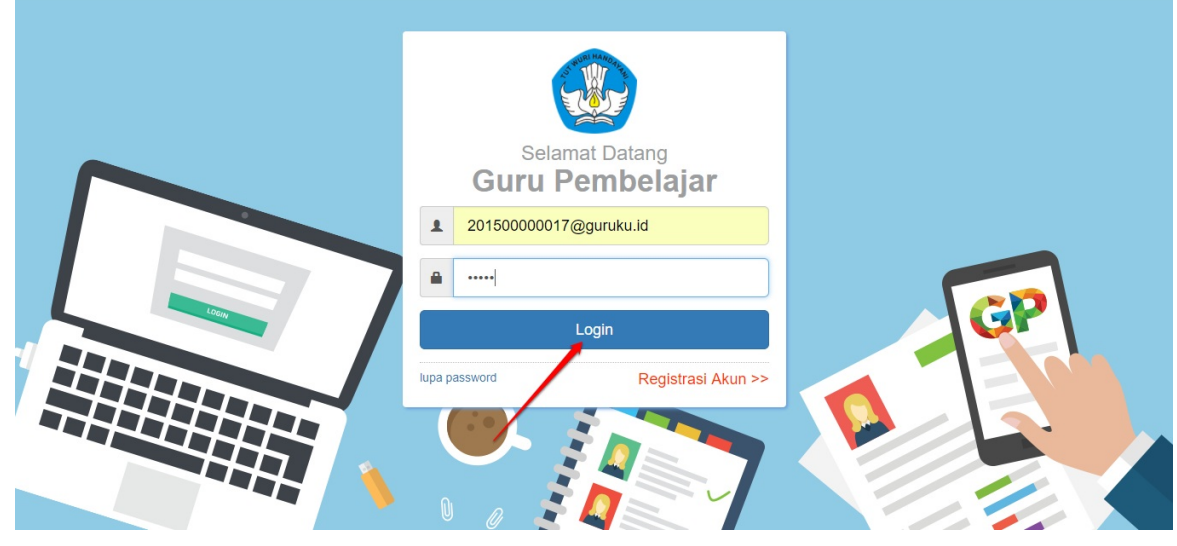

2. Pada halaman beranda operator P4TK, pilih menu Fasilitator Diklat k13.

| 📌 🚍 Beranda                                  |                                                                                           |                                                           | 🍺 yaumil akhir             |
|----------------------------------------------|-------------------------------------------------------------------------------------------|-----------------------------------------------------------|----------------------------|
| Program Diklat K-13                          |                                                                                           |                                                           |                            |
| ı film                                       |                                                                                           |                                                           |                            |
| Rayon Diklat K13                             | Fasilitator Diklat K13                                                                    | Kelas Diklat K13                                          | Sekolah Sasaran K13        |
| Pengelolaan Data Rayon Sekolah<br>Diklat K13 | Pengelolaan SDM yang ditugaskan<br>sebagai Instruktur atau Widyaiswara<br>pada Diklat K13 | Pembuatan & pengaturan kelas-kelas<br>pembelajaran online | Kelola Sekolah sasaran K13 |

3. Pada kotak dialog yang muncul, pilih Widyaiswara sebagai data yang ingin dikelola.

| TUTUP |
|-------|
|       |

4. Akan ditampilkan daftar widyaiswara yang sudah pernah ditambahkan sebelumnya. Untuk menambahkan widyaiswara baru, klik tombol **Tambah (+).** 

| Kelola Mentor Diklat K13 | 🔊 Yaumil Akhir |
|--------------------------|----------------|
| Kelola Widyaiswara 🔻     | ∓ d ≐ G        |
| RAHMAT (Aktif            | ÷              |
|                          |                |
|                          |                |
|                          |                |
|                          |                |
|                          |                |

5. Selanjutnya, pada halaman tambah data widyaiswara, pilih **Data GTK**, klik tombol **PILIH PTK** untuk memilih GTK yang akan dijadikan sebagai widyaiswara (perhatikan gambar).

| Tambah Data Widyaiswara        |                                   |       |        |
|--------------------------------|-----------------------------------|-------|--------|
| Lengkapi formulir data Widyais | wara dibawah ini                  |       |        |
| Data Widyaiswara               | Bidang Tugas<br>Widyaiswara Mapel |       | •      |
| GTK yang dipilih               |                                   |       |        |
| 3                              | 2                                 | BATAL | SIMPAN |
| 0                              |                                   |       |        |

6. Pada kotak dialog yang muncul, cari GTK yang diinginkan. Klik pada nama GTK tersebut untuk memilih sebagai widyaiswara.

| 1 GTK                                       |                                                       | 1. gunakar                        | n fitur filte<br>cari data | er<br>GTK |      |        |
|---------------------------------------------|-------------------------------------------------------|-----------------------------------|----------------------------|-----------|------|--------|
| Provinsi<br>Jawa Barat                      |                                                       | Kota / Kabupaten<br>Kab. Bogor    | ,                          | Q         | Ŧ    | C      |
| ALBER<br>No. Pese<br>Instansi:<br>Kualifika | FUS IDANG I<br>ta UKG: 201500<br>SMP BUNDA H<br>i: S1 | NDRIANTO<br>0016294<br>IATI KUDUS |                            |           |      |        |
| No. Pese<br>Instansi:<br>Kualifika          | AT,S.PD<br>ta UKG: 20150(<br>SD NEGERI TA<br>i: -     | 0016414<br>JUR 01                 | <u>2. k</u>                | lik unt   | uk m | emilih |
| SUTIA                                       | VATI                                                  | 0016054                           |                            |           |      |        |
|                                             |                                                       |                                   |                            |           |      | BATAL  |

7. Cek kembali data tersebut, jika telah sesuai klik **SIMPAN.** 

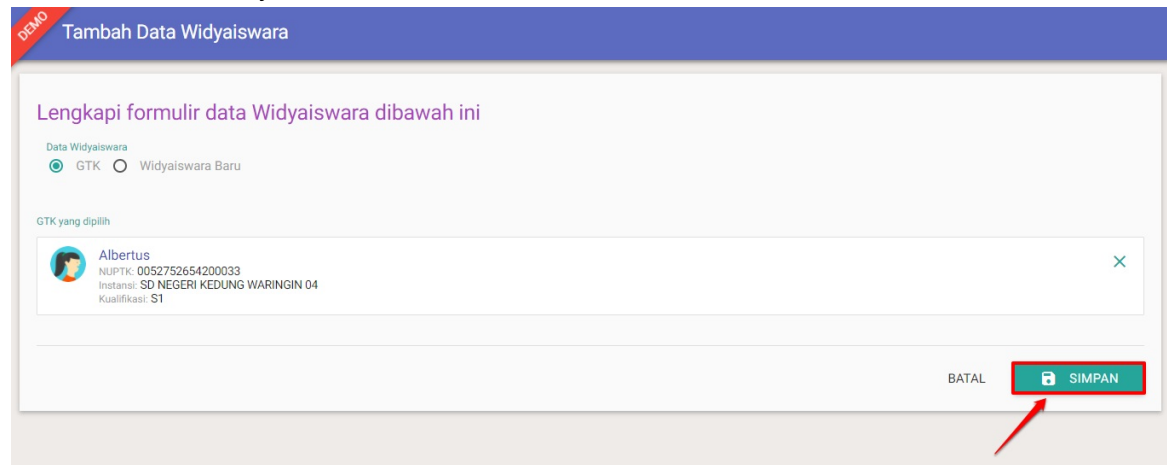

8. Data widyaiswara baru berhasil ditambahkan, ulangi langkah diatas untuk menambahkan data widyaiswara lainnya yang bersumber dari data GTK.

#### 2.3.2 Tambah Widyaiswara Mapel dari non-GTK

Berikut langkah singkat tambah data widyaiswara baru yang bersumber dari data non-GTK (Fasilitator baru) oleh operator K13 P4TK :

- 1. Login sebagai admin/operator P4TK yang telah diset sebagai Operator K13 P4TK pada layanan https://simpkb.id/
- 2. Masukan username dan password login Anda.

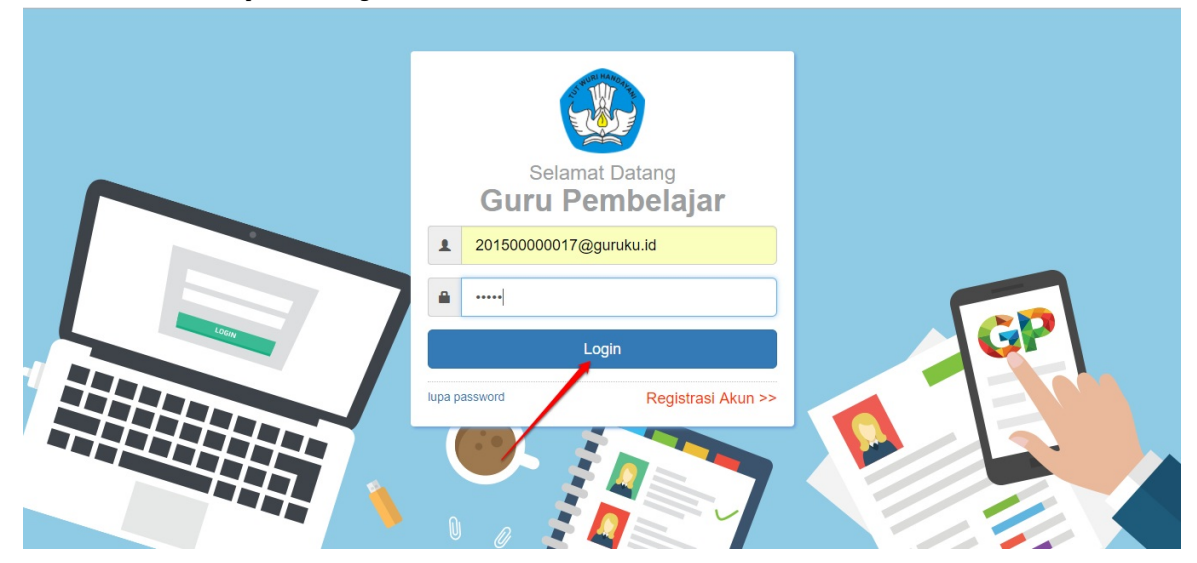

3. Pada halaman beranda operator P4TK, pilih menu Fasilitator Diklat k13.

| Beranda                                      |                                                                                           |                                                           | 🧑 yaumil akhir             |
|----------------------------------------------|-------------------------------------------------------------------------------------------|-----------------------------------------------------------|----------------------------|
| Program Diklat K-13                          |                                                                                           |                                                           |                            |
| <b>i</b> ∎∎                                  | \$                                                                                        | <u>.</u>                                                  | <b>↑</b>                   |
| Rayon Diklat K13                             | Fasilitator Diklat K13                                                                    | Kelas Diklat K13                                          | Sekolah Sasaran K13        |
| Pengelolaan Data Rayon Sekolah<br>Diklat K13 | Pengelolaan SDM yang ditugaskan<br>sebagai Instruktur atau Widyaiswara<br>pada Diklat K13 | Pembuatan & pengaturan kelas-kelas<br>pembelajaran online | Kelola Sekolah sasaran K13 |

4. Pada kotak dialog yang muncul, pilih Widyaiswara sebagai data yang ingin dikelola.

| Data yang dikalala |       |
|--------------------|-------|
| Widyaiswara        | •     |
|                    | TUTUP |

5. Akan ditampilkan daftar widyaiswara yang sudah pernah ditambahkan sebelumnya. Untuk menambahkan widyaiswara baru dari data non-GTK, klik tombol **Tambah (+)**.

| Kelola Mentor Diklat K13 |       | 🍺 Yaumil Akt | hir |
|--------------------------|-------|--------------|-----|
| Kelola Widyaiswara 🔻     | ± Q   | ≞ G          |     |
| RAHMAT                   | Aktif | :            |     |
|                          |       |              |     |
|                          |       |              |     |
|                          |       |              |     |
|                          |       |              |     |
|                          |       | ~            | )   |

6. Selanjutnya, pada halaman tambah data widyaiswara pilih **Widyaiswara Baru** lalu lengkapi formulir isian **Biodata** tersebut, jika telah sesuai klik **SIMPAN**.

| engkapi formulir data Widyaiswar            | a dibawah ini                     |                                                  |                                 |                  |
|---------------------------------------------|-----------------------------------|--------------------------------------------------|---------------------------------|------------------|
| nta Widyaiswara<br>) GTK 💿 Widyaiswara Baru | Bidang Tugas<br>Widyaiswara Mapel | <u> </u>                                         |                                 |                  |
|                                             | L                                 |                                                  |                                 |                  |
|                                             |                                   | 3                                                |                                 |                  |
| odata Dasar                                 |                                   |                                                  |                                 |                  |
| ama Lengkap *                               |                                   |                                                  | NUPTK                           |                  |
| nomas Adi                                   |                                   |                                                  | 5354587698968                   |                  |
| lucan                                       |                                   | Golonnan                                         |                                 |                  |
| 2                                           |                                   | <ul> <li>IIIb - Penata Muda Tingkat I</li> </ul> |                                 |                  |
|                                             |                                   |                                                  |                                 |                  |
| mpat Lahir *                                | Tanggal Lahir *                   |                                                  | Kelamin *                       | 12 CONTRACTOR 10 |
| alang                                       | 26 April, 1975                    |                                                  | <ul> <li>Laki - laki</li> </ul> | O Perempuan      |
|                                             |                                   |                                                  |                                 |                  |

7. Penambahan data widyaiswara baru berhasil dilakukan, ulangi langkah diatas untuk menambahkan widyaiswara lainnya.

| DEMO | Kelola Mentor Diklat K13 |       | ( | <b>)</b> | Yaumil A | khir |
|------|--------------------------|-------|---|----------|----------|------|
| Kelo | a Widyaiswara 🔻          | ŧ     | ۹ | Ŧ        | c        |      |
| 8    | RAHMAT                   | Aktif |   |          | :        |      |
| 2    | HASAN                    | Aktif |   |          | :        |      |
| 4    | Keyko Rahmadani          | Aktif |   |          | :        |      |
|      |                          |       |   |          |          |      |
|      |                          |       |   |          |          |      |

#### 2.3.3 Tambah Widyaiswara Mapel dan KS

Berikut langkah singkat tambah data widyaiswara baru yang bersumber dari data non-GTK (Fasilitator baru) oleh operator K13 P4TK :

- 1. Login sebagai admin/operator P4TK yang telah diset sebagai Operator K13 P4TK pada layanan https://simpkb.id/
- 2. Masukan username dan password login Anda.

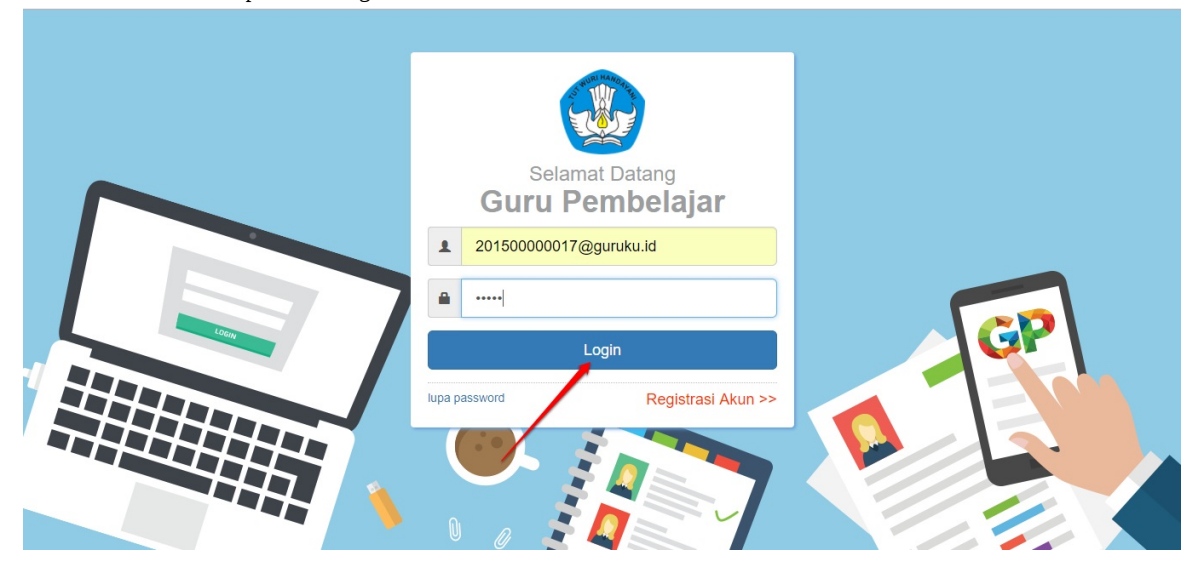

3. Pada halaman beranda operator P4TK, pilih menu Fasilitator Diklat k13.

| Beranda                                      |                                                                                           |                                                           | 🧑 yaumil akhir             |
|----------------------------------------------|-------------------------------------------------------------------------------------------|-----------------------------------------------------------|----------------------------|
| Program Diklat K-13                          |                                                                                           |                                                           |                            |
| <b>i</b> ∎∎                                  | \$                                                                                        | <u>.</u>                                                  | <b>↑</b>                   |
| Rayon Diklat K13                             | Fasilitator Diklat K13                                                                    | Kelas Diklat K13                                          | Sekolah Sasaran K13        |
| Pengelolaan Data Rayon Sekolah<br>Diklat K13 | Pengelolaan SDM yang ditugaskan<br>sebagai Instruktur atau Widyaiswara<br>pada Diklat K13 | Pembuatan & pengaturan kelas-kelas<br>pembelajaran online | Kelola Sekolah sasaran K13 |

4. Pada kotak dialog yang muncul, pilih Widyaiswara sebagai data yang ingin dikelola.

| Widyaiswara | •           |
|-------------|-------------|
|             | TUTUP PILIH |

5. Akan ditampilkan daftar widyaiswara yang sudah pernah ditambahkan sebelumnya. Untuk menambahkan widyaiswara baru dari data non-GTK, klik tombol **Tambah (+)**.

| Kelola Mentor Diklat K13 | 🌔 Yaumil Akhir |
|--------------------------|----------------|
| Kelola Widyaiswara       | ∓              |
| RAHMAT Aktif             | :              |
|                          |                |
|                          |                |
|                          |                |
|                          |                |
|                          |                |

6. Selanjutnya, pada halaman tambah data widyaiswara pilih **GTK** jika data bersumber dari GTK atau **Widyaiswara Baru** jika data bersumber dari non GTK, lalu lengkapi formulir isian **Biodata** tersebut, jika telah sesuai klik **SIMPAN**.

| Bidang Tugas<br>Widyaiswara Mapel dan KS |                                                                              |                                          |                                                                                                    |
|------------------------------------------|------------------------------------------------------------------------------|------------------------------------------|----------------------------------------------------------------------------------------------------|
|                                          |                                                                              |                                          |                                                                                                    |
|                                          |                                                                              |                                          |                                                                                                    |
|                                          |                                                                              |                                          |                                                                                                    |
|                                          |                                                                              | NUPTK                                    |                                                                                                    |
|                                          |                                                                              | 5354587698968                            |                                                                                                    |
|                                          | Golonoan                                                                     |                                          |                                                                                                    |
| •                                        | IIIb - Penata Muda Tingkat I                                                 |                                          |                                                                                                    |
| Tannal Labir *                           |                                                                              | Kelamin *                                |                                                                                                    |
| 26 April, 1975                           |                                                                              | Laki - laki                              | O Perempuan                                                                                                    |
|                                          |                                                                              |                                          |                                                                                                    |
|                                          |                                                                              |                                          |                                                                                                    |
|                                          | Bidang Tugas<br>Widyaiswara Mapel dan KS<br>Tanggal Lahr *<br>26 April, 1975 | Bidang Tugas<br>Widyaiswara Mapel dan KS | Bidang Tugas         Widyaiswara Mapel dan KS         NUPTK         5354587698968         Colongan         IIIb - Penata Muda Tingkat I         Tanggal Labir *         26 April, 1975         © Laki - laki |

7. Penambahan data widyaiswara mapel dan KS baru berhasil dilakukan, ulangi langkah diatas untuk menambahkan widyaiswara lainnya.

| DEMO | Kelola Mentor Diklat K13 | (    | 🍠 Yaumil Akhir |
|------|--------------------------|------|----------------|
| Kelo | a Widyaiswara 🔻          | ± Q  | ≞ G            |
| 4    | RAHMAT                   | Akif | :              |
| 4    | HASAN                    | Akif | E              |
| 4    | Keyko Rahmadani          | Akif | :              |
|      |                          |      |                |

### 2.4 Cetak Akun Fasilitator / Widyaiswara

Setelah Anda menambahkan data Fasilitator baru, pastikan Anda juga mencetak akun Fasilitator atau widyaiswara tersebut, berikut langkah singkat mencetak akun Fasilitator / widyaiswara yang telah Anda tambahkan :

1. Pada layanan SIM Diklat K13, pilih fitur FAS ILITATOR DIKLAT K13

| Beranda                                      |                                                                                           |                                                           | 🍺 yaumil akhir             |
|----------------------------------------------|-------------------------------------------------------------------------------------------|-----------------------------------------------------------|----------------------------|
| Program Diklat K-13                          |                                                                                           |                                                           |                            |
| <b>i</b> ∎                                   | <b>\$</b>                                                                                 | <u>.</u>                                                  | <b>↑</b>                   |
| Rayon Diklat K13                             | Fasilitator Diklat K13                                                                    | Kelas Diklat K13                                          | Sekolah Sasaran K13        |
| Pengelolaan Data Rayon Sekolah<br>Diklat K13 | Pengelolaan SDM yang ditugaskan<br>sebagai Instruktur atau Widyaiswara<br>pada Diklat K13 | Pembuatan & pengaturan kelas-kelas<br>pembelajaran online | Kelola Sekolah sasaran K13 |

2. Pada kotak dialog yang muncul, pilih Fasilitator / Widyaiswara sebagai data yang ingin dikelola.

| Pilih Jenis Data dikelola |       |
|---------------------------|-------|
| Data yang dikelola        |       |
| Instruktur                |       |
|                           |       |
|                           | TUTUP |

#### Catatan :

Anda juga dapat mengubah jenis data yang ingin ditampilkan pada halaman Kelola Fasilitator Diklat K13, pilih **Fasilitator** jika ingin menampilkan data Fasilitator atau pilih **Widyaiswara** jika ingin mengganti data Fasilitator yang tertampil menjadi data widyaiswara dengan cara klik tombol **Kelola** (perhatikan gambar).

| Kelola Mento                                                                                                    | r Diklat K13                                      |                                          |                    | 🌘 Yaumil Akhir |
|----------------------------------------------------------------------------------------------------|---------------------------------------------------|------------------------------------------|--------------------|----------------|
| Kelola Mentor 🤏                                                                                                    | klik unt<br>dari me                               | uk mengubah tampil<br>ntor maupun widyai | lkan data<br>swara | ∓ ơ ≐ c        |
| ACHMAD SURIYAL<br>No. Peserta UKG: 20150<br>MaPel Diklat K13: Penga<br>Kota: Kab. Bogor<br>Propinsi: Jawa Barat<br>Area Tugas: Kab. Bogor | )<br>0021147<br>was Sekolah<br>- Prov. Jawa Barat | Aktif                                    | P                  | I              |
| Rajib tayeb Endorg<br>No. Peserta UKG: -<br>MaPel Diklat K13: Pengi<br>Kota: Kab. Bogor<br>Propinsi: Jawa Barat<br>Area Tugas: Kab. Bogor | an<br>was Sekolah<br>- Prov. Jawa Barat           | Aktif                                    | R                  | i              |
| ALBERTUS IDANG<br>No. Peserta UKG: 20150<br>MaPel Diklat K13: B. Ind<br>Kota: Kab. Bogor<br>Propinsi: Jawa Barat                          | INDRIANTO<br>0016294<br>onesia                    | Aktif                                    | N                  | I              |

3. Anda akan ditampilkan daftar Fasilitator/widyaiswara yang pernah ditambahkan sebelumnya. Untuk mencetak akun Fasilitator/widyaiswara tersebut, klik tombol **opsi** dan pilih **Cetak Akun Fasilitator/Widyaiswara** seperti gambar berikut.

| 😑 Kel                                                                                       | lola Mentor Diklat K13                                                               |       |    | 🁩 yaumil al                      |
|---------------------------------------------------------------------------------------------|--------------------------------------------------------------------------------------|-------|----|----------------------------------|
| Propir                                                                                      | nsi: Aceh                                                                            |       |    |                                  |
| A Tri L<br>No. Pe<br>MaPe<br>Kota:<br>Propir                                                | inawati<br>eserta UKG:-<br>I Dikiar K.13: Kelas Atas<br>Kab, Aceh Besar<br>nsi: Aceh | Aktif |    | 1                                |
| A Men<br>No. Pe<br>MaPe<br>Kota:<br>Propir                                                  | itor Mapel Baru<br>eserta UKG:-<br>I Dialar K13: KS<br>Kab, Aceh Besar<br>nsi: Aceh  | Aktif | IN | Cetak Akun Mentor                |
| A adas<br>No. Pe<br>MaPe<br>Kota:<br>Propir                                                 | sda<br>eserta UKG: -<br>IDiklat K13: KS<br>Kab, Aceh Besar<br>ns: Aceh               | Aktif | 2  | Ubah Data Mentor<br>Non Aktifkan |
| B<br>B<br>B<br>B<br>B<br>B<br>B<br>B<br>B<br>B<br>B<br>B<br>B<br>B<br>B<br>B<br>B<br>B<br>B | riel Gatuso<br>eserta UKG -<br>I Diklat K13. PPKn<br>Kab, Aceh Besar<br>nat: Aceh    | Aktif | IN | Hapus Mentor                     |

4. Serahkan surat akun tersebut kepada yang bersangkutan untuk digunakan login.

| SURAT PEMBERIT<br>PENGEMBANGAN KEI                                                                                                    | FAHUAN AKS                                                                                                    | ES LAYANAN<br>RKELANJUTAN - DIRJEN GTH                                                                                                    | - KEM                                                       | ENDIKBUD RI                                                                                        | ar.2016032113                             |
|----------------------------------------------------------------------------------------------------|----------------------------------------------------------------------------------------------------|----------------------------------------------------------------------------------------------------|-------------------------------------------------------------|----------------------------------------------------------------------------------------------------|-------------------------------------------|
| Keendauth                                                                                                    |                                                                                                    | Tar                                                                                                    | Iggal                                                       | : 24 Februari 2018                                                                                 |                                           |
| MIRNA WATI,A.M<br>SD N 03 SUNGAI BE                                                                                                    | MA<br>EREMAS                                                                                                    | Pe                                                                                                    | at                                                          | : Surat Akun Login F<br>: SANGAT RAHASI                                                            | A<br>A                                    |
| Dengan hormat,                                                                                                    |                                                                                                    |                                                                                                    |                                                             |                                                                                                    |                                           |
| Pengembangan Keprol                                                                                                    | resian berkelanju                                                                                                    | and it may manaperate caryone                                                                                                    |                                                             | verajaran aecara onne                                                                              | the many that is and                      |
| Pengembangan Keprol<br>Tenaga Kependidikan (<br>Pendidikan dan Kebud<br>Melalui surat ini, kami r<br>dengan akun sbb.:                                                     | (GTK) di Indonesi<br>ayaan Republik Ir<br>nemberitahukan I                                                                    | a. Layanan ini disetenggaraka<br>ndonesia, dalam rangka menir<br>bahwa Anda RESMI TERCAT/                                                                     | n oleh I<br>igkatkar<br>AT SEB                              | Drektorat Jendral GTK<br>n kualitas GTK di Indor<br>AGAI MENTOR di dala                            | - Kementerian<br>nesia.<br>am layanan PKE |
| Pengembangan Keprol<br>Tenaga Kependidikan (<br>Pendidikan dan Kebudi<br>Melalui surat ini, kami r<br>dengan akun sbb.:                                                    | (GTK) di Indonesi<br>ayaan Republik Ir<br>nemberitahukan I<br>USERNAME<br>PASSWORD                                            | 20150000371@gunku.id<br>12345                                                                                                    | n oleh I<br>gkafkar<br>AT SEB                               | Direktorat Jendral GTK<br>h kualitas GTK di Indor<br>AGAI MENTOR di dala                           | - Kementerian<br>vesia.<br>Im layanan PKE |
| Pengembangan Kepordidikan (<br>Pendidikan dan Kebud<br>Melalui surat ini, kami r<br>dengan akun sbb.:<br>Gunakan informasi dial                                            | Idea in Berkeariju<br>(3TK) di Indonesi<br>ayaan Republik Ir<br>nemberitahukan I<br>USERNAME<br>PASSWORD<br>tas untuk melakuk | a. Layanan ini diselenggaraka<br>donesia, dalam rangka menir<br>bahwa Anda RESMI TERCAT/<br>201500000371 (ggunéu id<br>12345<br>kan login pada alamat berikut | n oleh D<br>Igkatkar<br>AT SEB                              | Direktorat Jendral GTK<br>kualitas GTK di Indor<br>AGAI MENTOR di dala                             | - Kementerian<br>vesia.<br>Im layanan PKE |
| Pengembangan Kepord<br>Tenaga Kependidikan (<br>Pendidikan dan Kebud<br>Melalul surat ini, kami r<br>dengan akun sbb.:<br>Gunakan informasi diat<br>Untuk informasi dan pa | (STK) di Indonesi<br>ayaan Republik Ir<br>nemberitahukan I<br>USERNAME<br>RASSWORD<br>tas untuk melakul<br>Induan selengkap   | a. Layanan ini diselenggaraka<br>donesia, dalam rangka menir<br>bahwa Anda RESMI TERCAT/<br>201500000371@gunAu.id<br>12345<br>kan login pada alamat berikut:  | n oleh D<br>gkatkar<br>AT SEB<br><u>https://</u><br>o.simpl | Direktorat Jendral GTK<br>kualitas GTK di Indor<br>AGAI MENTOR di dala<br>geonine dawigtk<br>to.id | - Kementeri<br>tesia.<br>Im layanan P     |

Admin Pusat PKB, DIRJEN GTK - KEMENDIKBUD RI

\* Dokumen ini dihazikan ascara otomatia dari alatem dan dinyatakan asbagai dokumen zah

### 2.5 Ubah Data Fasilitator / Widyaiswara

Jika Anda hendak melakukan perubahan data Fasilitator ataupun widyaiswara, silakan ikuti langkah singkat berikut :

1. Pada layanan SIM Diklat K13, pilih fitur FAS ILITATOR DIKLAT K13

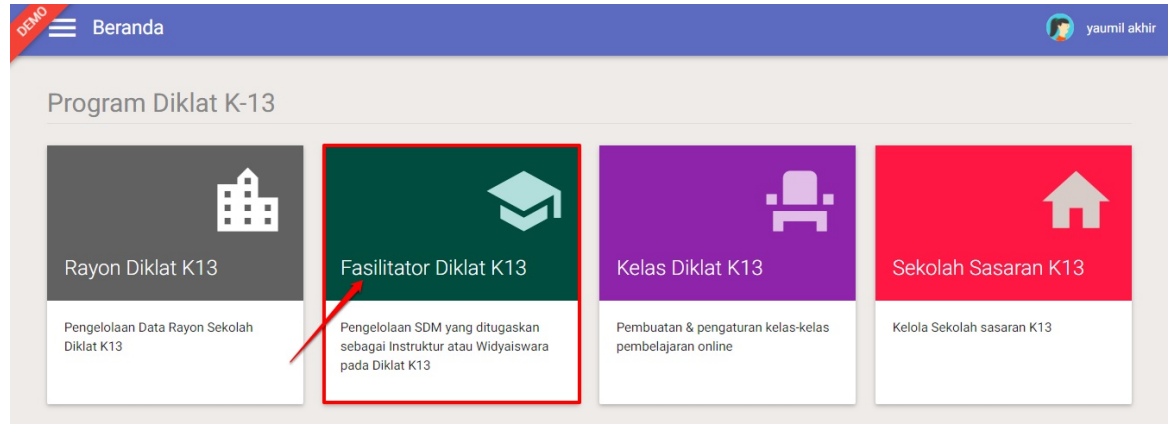

2. Pada kotak dialog yang muncul, pilih Fasilitator / Widyaiswara sebagai data yang ingin dikelola.

| Pilih Jenis Data dikelola |     |
|---------------------------|-----|
| Data yang dikelola        |     |
| Instruktur                | · · |
|                           |     |

**Catatan :** Anda juga dapat mengubah jenis data yang ingin ditampilkan pada halaman Kelola Fasilitator Diklat K13, pilih **Fasilitator** jika ingin menampilkan data Fasilitator atau pilih **Widyaiswara** jika ingin mengganti data Fasilitator yang tertampil menjadi data widyaiswara dengan cara klik tombol **Kelola** (perhatikan gambar).

| DEMO | Kelola Mentor Diklat K13                                                                                                    |                                                                      |   |   | ( |   | Yaumil / | Akhir |
|------|----------------------------------------------------------------------------------------------------|----------------------------------------------------------------------|---|---|---|---|----------|-------|
| Kelo | le Mentor                                                                                                    | klik untuk mengubah tampilkan data<br>dari mentor maupun widyaiswara |   | ŧ | ۹ | Ŧ | c        |       |
| 4    | ACHMAD SURIYADI<br>No. Peserta UKG: 201500021147<br>MaPel Diklat K13: Pengawas Sekolah<br>Kota: Kab. Bogor<br>Propinsi: Jawa Barat<br>Area Tugas: Kab. Bogor - Prov.Jawa Barat | Aktif                                                                | P |   |   |   |          |       |
| 8    | Rajib tayeb Endorgan<br>No. Peserta UKG: -<br>MaPel Diklat K13: Pengawas Sekolah<br>Kota: Kab. Bogor<br>Propinsi: Jawa Barat<br>Area Tugas: Kab. Bogor - Prov. Jawa Barat      | Aktif                                                                | N |   |   |   | I        |       |
|      | ALBERTUS IDANG INDRIANTO<br>No. Peserta UKG: 201500016294<br>MaPel Diklat K13: B. Indonesia<br>Kota: Kab. Bogor<br>Propinsi: Jawa Barat                                        | Aktif                                                                | R |   |   |   |          |       |

3. Selanjutnya Anda akan ditampilkan daftar Fasilitator/widyaiswara yang pernah ditambahkan sebelumnya. Untuk ubah data Fasilitator/widyaiswara, klik tombol **opsi** dan pilih **Ubah Data Fasilitator** / **Widyaiswara** seperti gambar berikut.

| Kelola Mentor Diklat K13                                                                                   |       | 🍺 yaumil akhir    |
|----------------------------------------------------------------------------------------------------|-------|-------------------|
|                                                                                                    |       | ± Q ∓ C           |
| A MIRNA WATI,A.MA<br>No. Peserta UKG: 201500000371<br>Kota: Kab. Pasaman Barat<br>Propinsi: Sumatera Barat | Aktif | Cetek Akun Menter |
| AKSIM NUR<br>No. Peserta IJKG: 201500001280<br>Kota: Kab. Aceh Barat<br>Propinsi: Aceh                     | Aktif | Ubah Data Mentor  |
| AZHARIZAL<br>No. Peserta LKG: 201500001502<br>Kora: Kab. Aceh Barat<br>Propinal: Aceh                      | Aktif | 2 Hapus Mentor    |

4. Pada halaman ubah data, isikan data yang sesuai dan **S IMPAN.** 

| Ubah Data Mentor                                                       | 1. sesualkan data                     |   |
|------------------------------------------------------------------------|---------------------------------------|---|
| engkapi formulir data mentor dibawah ini.                              |                                       |   |
| Data Mentor<br>GTK O Mentor Baru                                       | Jenis Mentor<br>Instruktur Provinsi   |   |
| Bidang Tugas                                                           | • • • • • • • • • • • • • • • • • • • |   |
| Mentor Mapel                                                           |                                       |   |
| Jenjang Materi                                                         | Mata Pelajaran Diklat K13             |   |
| Sekolah Menengah Pertama                                               | Matematika                            |   |
| TK yang dipilih                                                        |                                       |   |
| HERAWATI<br>NUPTIK: 0059761662300123<br>Instanci: SD NFGERI TELI DAVAH |                                       |   |
| Kualifikasi: SMP                                                       | 2. simpa                              | n |
|                                                                        |                                       |   |
|                                                                        | BA                                    |   |
|                                                                        |                                       |   |

5. Ulangi langkah diatas untuk ubah data Fasilitator lainnya.

### 2.6 Non Aktif dan Hapus Data Fasilitator / Widyaiswara

Bagi Anda yang ingin sekedar menonaktifkan Fasilitator maupun menghapus Fasilitator, silakan ikuti langkah berikut :

1. Pada layanan SIM Diklat K13, pilih fitur FAS ILITATOR DIKLAT K13

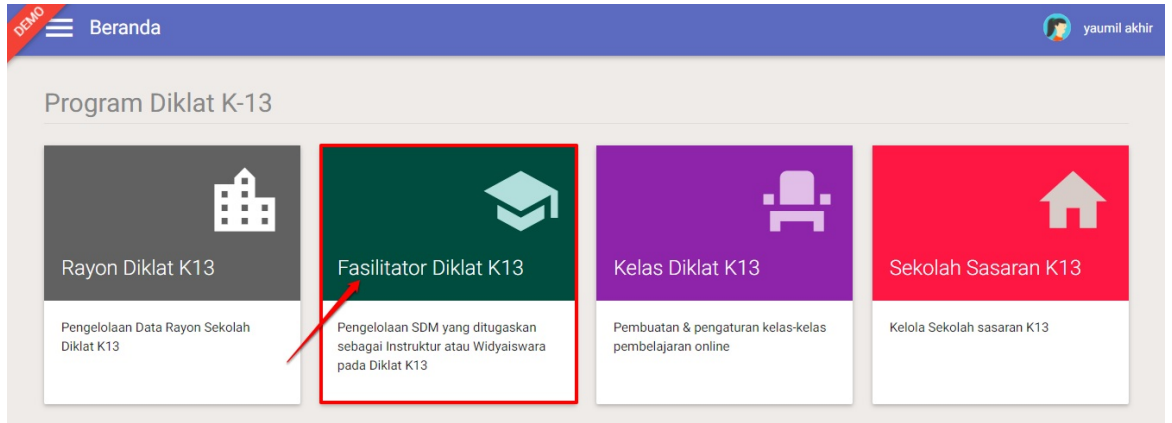

2. Pada kotak dialog yang muncul, pilih Fasilitator / Widyaiswara sebagai data yang ingin dikelola.

| Pilih Jenis Data dikelola |             |
|---------------------------|-------------|
| Data yang dikelola        |             |
| Instruktur                |             |
|                           |             |
|                           | TUTUP PILIH |

**Catatan :** Anda juga dapat mengubah jenis data yang ingin ditampilkan pada halaman Kelola Fasilitator Diklat K13, pilih **Fasilitator** jika ingin menampilkan data Fasilitator atau pilih **Widyaiswara** jika ingin mengganti data Fasilitator yang tertampil menjadi data widyaiswara dengan cara klik tombol **Kelola** (perhatikan gambar).

| DEMO | Kelola Mentor Diklat K13                                                                                                    |                                                                      |   |   |   | <b>(</b> ) | Yaumil | Akhir |
|------|----------------------------------------------------------------------------------------------------|----------------------------------------------------------------------|---|---|---|------------|--------|-------|
| Kelo | la Mentor                                                                                                    | klik untuk mengubah tampilkan data<br>dari mentor maupun widyaiswara |   | ŧ | ٩ | Ŧ          | c      |       |
| 4    | ACHMAD SURIYADI<br>No. Peserta UKG: 201500021147<br>MaPel Dikiat K13: Pengawas Sekolah<br>Kota: Kab. Bogor<br>Propins: Jawa Barat<br>Area Tugas: Kab. Bogor - Prov.Jawa Barat | Aktif                                                                | P |   |   |            |        | :     |
| 4    | Rajib tayeb Endorgan<br>No. Peserta UKC: -<br>MaPel Dikiat K13: Pengawas Sekolah<br>Kota: Kab. Bogor<br>Propins: Jawa Barat<br>Area Tugas: Kab. Bogor - Prov.Jawa Barat       | Aktif                                                                |   |   |   |            |        | :     |
|      | ALBERTUS IDANG INDRIANTO<br>No. Peserta UKG: 201500016294<br>MaPel Diklat K13: B. Indonesia<br>Kota: Kab. Bogor<br>Propinsi: Jawa Barat                                       | Aktif                                                                |   |   |   |            |        | :     |

 Selanjutnya Anda akan ditampilkan daftar Fasilitator/widyaiswara yang pernah ditambahkan sebelumnya. Untuk menonaktifkan Fasilitator/widyaiswara, klik tombol opsi dan pilih Non Aktifkan Fasilitator/Widyaiswara seperti gambar berikut.

| Kelola Mentor Diklat K13                                                                                 |       | 👩 yaumil akhir    |
|----------------------------------------------------------------------------------------------------|-------|-------------------|
|                                                                                                    |       | ₹ Q ≅ C           |
| A MIRNA WATLA:MA<br>No. Peserta UKC. 20150000371<br>Kota: Kab. Pasaman Barat<br>Propinsi: Sumatera Barat | Aktif | 1                 |
| AKSIM NUR<br>No. Peserta UKC. 201500001280<br>Kota Kab. Aceh Barat<br>Propinsi: Aceh                     | Aktif | Cetak Akun Mentor |
| AZHARIZAL<br>No. Peserta UKG. 201500001502<br>Kota Kab. Aceh Barat<br>Propinsi: Aceh                     | Aktif | Non Aktifkan      |
| AGUS WILLA<br>No. Peserta UKC. 201500001759<br>Kota Kab. Aceh Besar<br>Propinsi: Aceh                    | Aktif | Hapus Mentor      |

4. Sedangkan untuk hapus Fasilitator/widyaiswara, klik tombol **opsi** dan pilih **Hapus Fasilitator/Widyaiswara** seperti gambar berikut.

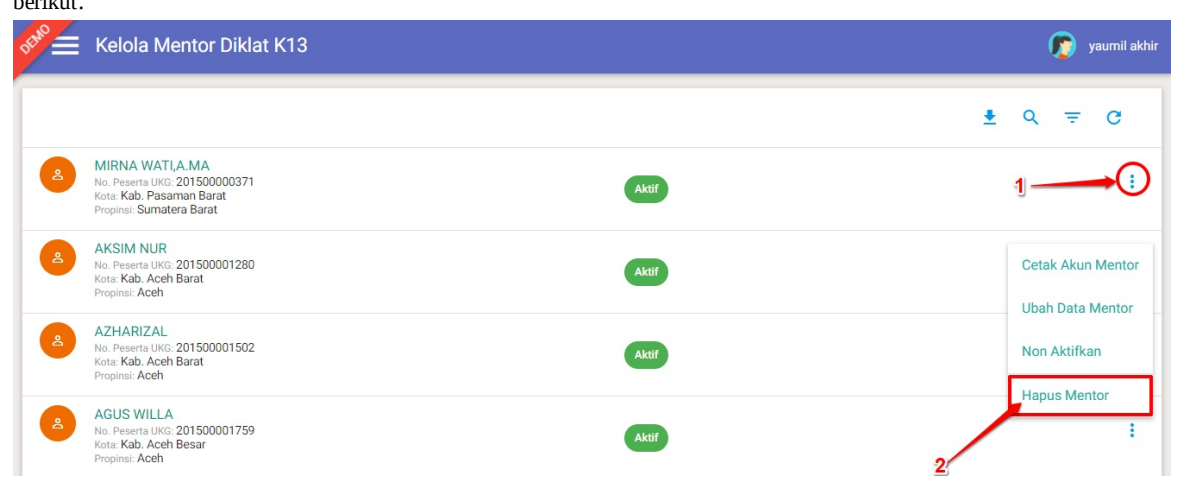

### 2.7 Unduh Daftar Fasilitator / Widyaiswara

Anda juga dapat mengunduh daftar Fasilitator / widyaiswara yang telah ditambahkan sebelumnya dalam bentuk file \*.*xlsx*. Berikut langkah singkat unduh daftar Fasilitator/widyaiswara :

1. Pada layanan SIM Diklat K13, pilih fitur FAS ILITATOR DIKLAT K13

| Beranda                                      |                                                                                           |                                                           | 烦 yaumil akhir             |
|----------------------------------------------|-------------------------------------------------------------------------------------------|-----------------------------------------------------------|----------------------------|
| Program Diklat K-13                          |                                                                                           |                                                           |                            |
| <b>i</b> ∎∎                                  | <b>\$</b>                                                                                 | . <b>e</b> .                                              | <b>↑</b>                   |
| Rayon Diklat K13                             | Fasilitator Diklat K13                                                                    | Kelas Diklat K13                                          | Sekolah Sasaran K13        |
| Pengelolaan Data Rayon Sekolah<br>Diklat K13 | Pengelolaan SDM yang ditugaskan<br>sebagai Instruktur atau Widyaiswara<br>pada Diklat K13 | Pembuatan & pengaturan kelas-kelas<br>pembelajaran online | Kelola Sekolah sasaran K13 |

2. Pada kotak dialog yang muncul, pilih Fasilitator / Widyaiswara sebagai data yang ingin dikelola.

| Pilih Jenis Data dikelola |       |
|---------------------------|-------|
| Data yang dikelola        |       |
| Instruktur                |       |
|                           |       |
|                           | TUTUP |

**Catatan :** Anda juga dapat mengubah jenis data yang ingin ditampilkan pada halaman Kelola Fasilitator Diklat K13, pilih **Fasilitator** jika ingin menampilkan data Fasilitator atau pilih **Widyaiswara** jika ingin mengganti data Fasilitator yang tertampil menjadi data widy aiswara dengan cara klik tombol **Kelola** (perhatikan gambar).

| DEMO | Kelola Mentor Diklat K13                                                                                                    |                                                             |               | 🍺 Yaumil Akhir |
|------|----------------------------------------------------------------------------------------------------|-------------------------------------------------------------|---------------|----------------|
| Keld | ola Mentor                                                                                                    | klik untuk mengubah tampilka<br>dari mentor maupun widyaisw | n data<br>ara | ∓ ơ ≞ G        |
| 4    | ACHMAD SURIYADI<br>No. Peserta UKG: 201500021147<br>MaPel Diklat K13: Pengawas Sekolah<br>Kota: Kab. Bogor<br>Propinsi: Jawa Barat<br>Area Tugas: Kab. Bogor - Prov. Jawa Barat | Aktif                                                       | P             | I              |
| 4    | Rajib tayeb Endorgan<br>No. Peserta UKG -<br>MaPel Diklat K13: Pengawas Sekolah<br>Kota: Kab. Bogor<br>Propinsi: Jawa Barat<br>Area Tugas: Kab. Bogor - Prov. Jawa Barat        | Aktif                                                       | IN            | i              |
|      | ALBERTUS IDANG INDRIANTO<br>No. Peserta UKO: 201500016294<br>MaPel Diklat K13. B. Indonesia<br>Kota: Kab. Bogor<br>Propinsi: Jawa Barat                                         | Akif                                                        | N             | I              |

3. Selanjutnya Anda akan ditampilkan daftar Fasilitator/widyaiswara yang pernah ditambahkan sebelumnya. Klik tombol **unduh** seperti gambar dibawah ini untuk mengunduh file daftar mento/widyaiswara.

| 📌 🚍 Kelola Mentor Diklat K13 | l.    | 🌀 Yaumil Akhir |
|------------------------------|-------|----------------|
| Kelola Widyaiswara           |       | € Q = C        |
| RAHMAT                       | Aktif | :              |
| HASAN                        | Aktif | :              |
| Keyko Rahmadani              | Aktif | 1              |
|                              |       |                |

## 3. Kelola Kelas Diklat K13 Mandiri

Prosedur ini dijalankan oleh Admin K13 P4TK untuk melakukan kelola Kelas Diklat K13 Mandiri yang diajukan oleh Admin K13 Dinas Pendidikan Kota/Kabupaten atau Provinsi dibawah naungan P4TK tersebut.

### 3.1 Persetujuan Ajuan Kelas Diklat K13 Mandiri oleh P4TK

Admin K13 P4TK akan melakukan verifikasi ajuan kelas diklat mandiri dari Dinas Pendidikan. Berikut langkah singkat melakukan persetujuan ajuan kelas diklat mandiri oleh admin K13 P4TK :

- 1. Login pada layanan http://app.simpkb.id sebagai admin K13 P4TK
- 2. Pada laman beranda admin pilih modul Kelas Diklat K13 Mandiri.

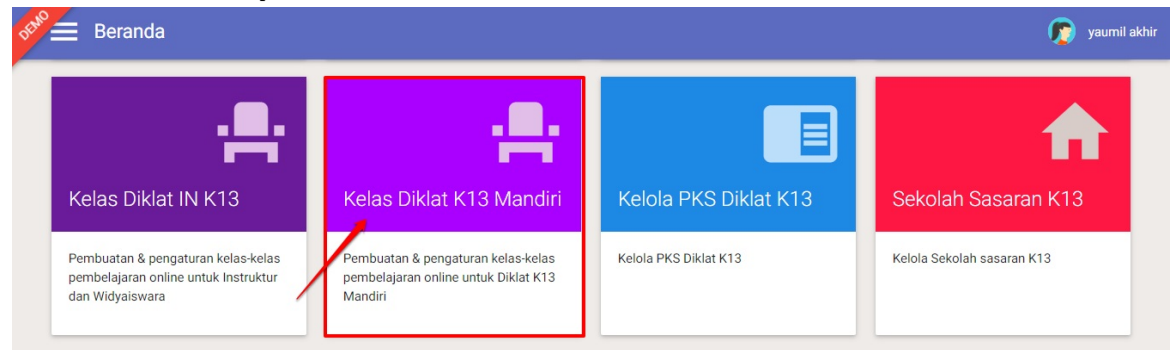

3. Akan ditampilkan daftar ajuan kelas diklat K13 mandiri.

| DEMO | Kelola Kelas Diklat K13 Man                                                                                             | diri                                                           |                       |                          | 👩 yaumil akhir |
|------|----------------------------------------------------------------------------------------------------|----------------------------------------------------------------|-----------------------|--------------------------|----------------|
| Tahu | n 2018 🔻                                                                                                    |                                                                |                       |                          | ơ ≞ G          |
| ۲    | Kelas Mandiri - SD ATAS<br>Mapei - Agama (SD)<br>Instansi Pengelola : Dinas Pendidikan Kota<br>Jakarta Utara            | Status Pelaksanaan<br>(1) (1) (1) (1) (1) (1) (1) (1) (1) (1)  | Peserta<br>2/40 org   | Status Kelas<br>berakhir |                |
| •    | Kelas Mandiri Pengawas<br>Mapel : Pengawas Sekolah (SD )<br>Instansi Pengelola : Dinas Pendidikan Kota<br>Jakarta Utara | Status Pelaksanaan<br>Jadwal dan Lokasi<br>Pengampu Kelas      | Peserta<br>0 / 40 org |                          |                |
| •    | Kelas Mandiri KS<br>Mapel: KS (SD)<br>Instansi Pengelola: Dinas Pendidikan Kota<br>Jakarta Utara                        | Status Pelaksanaan<br>O<br>Jadwal dan Lokasi<br>Pengampu Kelas | Peserta<br>2 / 40 org | Status Kelas<br>disetuju | I              |

4. Pilih kelas yang hendak dilakukan persetujuan, klik tombol Verifiksi Ajuan Kelas.

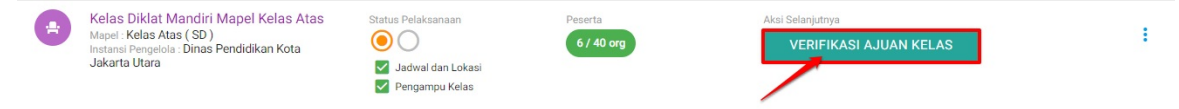

5. Cek data info kelas beserta data pengampunya, jika sudah sesuai klik tombol LANJUT.

| Hari ke-3                                 | Jadwal diklat   | Lokasi diklat lain |  |
|-------------------------------------------|-----------------|--------------------|--|
|                                           | 22 Agustus 2018 | Tidak ada          |  |
| Hari ke-4                                 | Jadwal diklat   | Lokasi diklat lain |  |
|                                           | 23 Agustus 2018 | Tidak ada          |  |
| Hari ke-5                                 | Jadwal diklat   | Lokasi diklat lain |  |
|                                           | 25 Agustus 2018 | Tidak ada          |  |
| Info Pengampu Ke                          | elas            |                    |  |
|                                           |                 |                    |  |
| HENI TRI SUNDARI<br>No.Peserta UKG:201500 | 003883          |                    |  |
|                                           |                 |                    |  |

6. Cek juga data peserta kelas tersebut, jika sudah sesuai klik tombol SETUJUI KELAS.

| Daftar Peserta Kelas                             |         |
|--------------------------------------------------|---------|
| ✓ Peserta                                        | 6 orang |
| 1 RAHMAWATI<br>No. Peserta UKG: 201501808177     |         |
| 2 SUKARSIH<br>No. Peserta UKG: 201510230709      |         |
| 3 URIP DJAMILAH<br>No. Peserta UKG: 201510297121 |         |
| 4 HOLID<br>No. Peserta UKG: 201510659590         |         |
| 5 SYAMSIAH<br>No. Peserta UKG: 201511097884      |         |
| 6 NURYATIMAH<br>No. Peserta UKG: 201511317358    |         |

7. Pada kotak dialog yang muncul, klik **YA** untuk menkonfirmasi.

|    | 🔺 Konfirmasi                                                                                                    |                                                                                                    |                       |                           |       |    |
|----|----------------------------------------------------------------------------------------------------|----------------------------------------------------------------------------------------------------|-----------------------|---------------------------|-------|----|
|    | Apakah Anda yakin                                                                                                    | akan Meny                                                                                                    | vetujui Kelas         | berikut ?                 |       |    |
|    |                                                                                                    |                                                                                                    |                       |                           | TIDAK | YA |
| 8. | Kelas berhasil disetujui, ulangi lang                                                                                          |                                                                                                    |                       |                           |       |    |
|    | Kelas Diklat Mandiri Mapel Kelas Atas<br>Mapel: Kelas Atas (SD )<br>Instani Pengelola : Dinas Pendidikan Kota Jakarta<br>Utara | Status Pelaksanaan           Status Pelaksanaan           Status Pelaksanaan           Image: Status Pelaksanaan           Image: Status Pelaksanaan           Image: Pelaksanaan           Image: Pel | Peserta<br>6 / 40 org | Status Kelas<br>disetujui |       | I  |

### 3.2 Batal Setujui Ajuan Kelas oleh P4TK

Admin P4TK juga dapat membatalkan persetujuan virifikasi ajuan kelas yang telah dilakukan dengan langkah singkat berikut :

1. Pada laman Kelola Kelas Diklat K13 Mandiri P4TK, pilih kelas yang telah disetujui ajuannya (kelas telah disetujui namun kelas belum dimulai oleh admin Dinas).

| SENO = | Kelola Kelas Diklat K13 Mand                                                                                                    | iri                                                                                                    |                        |                                            | 🧑 yaumil akhir |
|--------|----------------------------------------------------------------------------------------------------|----------------------------------------------------------------------------------------------------|------------------------|--------------------------------------------|----------------|
| •      | Kelas Mandiri KS<br>Mapel : KS (SD)<br>Instansi Pengelola : Dinas Pendidikan Kota<br>Jakarta Utara                              | Status Pelaksanaan                                                                                                    | Peserta<br>2 / 40 org  | Aksi Selanjutnya<br>VERIFIKASI AJUAN KELAS | ÷              |
| •      | Kelas Diklat Mandiri Kelas Bawah<br>Mapel. Kelas Bawah (SD)<br>Instans Pengelola : Dinas Pendidikan Kota<br>Jakarta Utara       | Status Pelaksanaan    Status Pelaksanaan    Jadwal dan Lokasi  Pengampu Kelas                                                                                                    | Peserta<br>40 / 40 org | Status Kelas<br>Benikhir                   |                |
| •      | Kelas Diklat Mandiri Mapel Agama<br>Mapel Agama (SD)<br>Instana Pengelola : Dinas Pendidikan Kota<br>Jakarta Utara              | Status Pelaksanaan                                                                                                    | Peserta<br>40 / 40 org | Status Kelas<br>berakhir                   |                |
| •      | Kelas Diklat Mandiri Mapel Kelas Atas<br>Mapel - Kelas Atas (SD)<br>Instansi Pengelola : Dinas Pendidikan Kota<br>Jakarta Utara | Status Pelaksanaan           Image: Status Pelaksanaan           Image: Status Pelaks | Peserta<br>6 / 40 org  | Status Kelas<br>disetujui                  | i              |

2. Selanjutnya, klik tombol opsi pada kolom tersebut dan pilih opsi Batal Setujui Kelas.

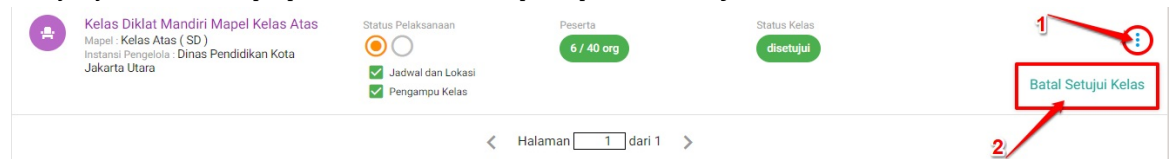

3. Pada kotak dialog yang muncul pilih YA untuk menkonfirmasi.

|  | Konfirmasi |  |  |  |  |  |  |
|--|------------|--|--|--|--|--|--|
|--|------------|--|--|--|--|--|--|

### Anda ingin Membatalkan Persetujuan kelas berikut?

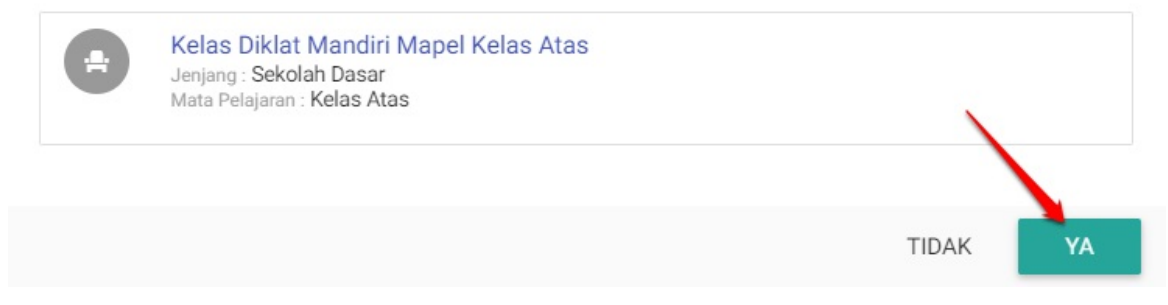

4. Kelas berhasil dibatalkan persetujuannya.